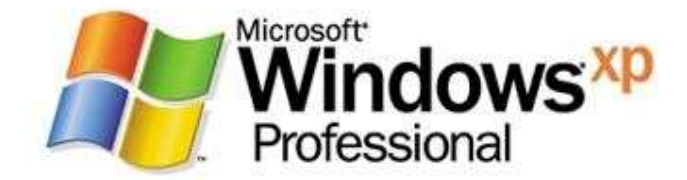

### **MODULO 2 ECDL**

Uso del computer e gestione dei file ECDL

### Avviare il pc e collegarsi tramite password

 Per accendere il computer si agisce sul pulsante di accensione

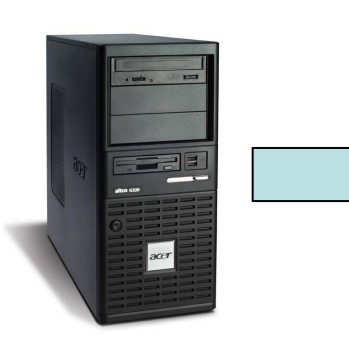

Si caricano il BIOS e i file di configurazione e successivamente è visualizzata la finestra di caricamento del Sistema Operativo

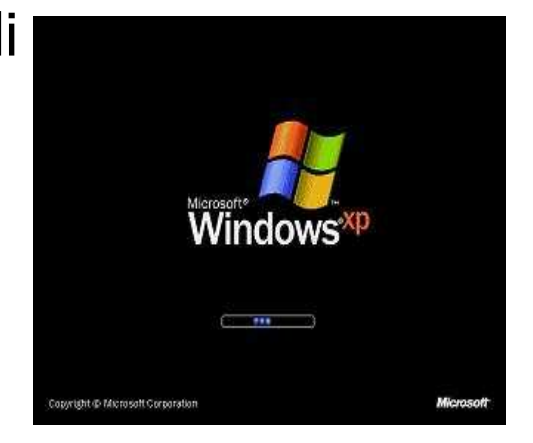

 A questo punto c'è la richiesta della selezione dell'account e l'immissione della relativa password d'accesso.

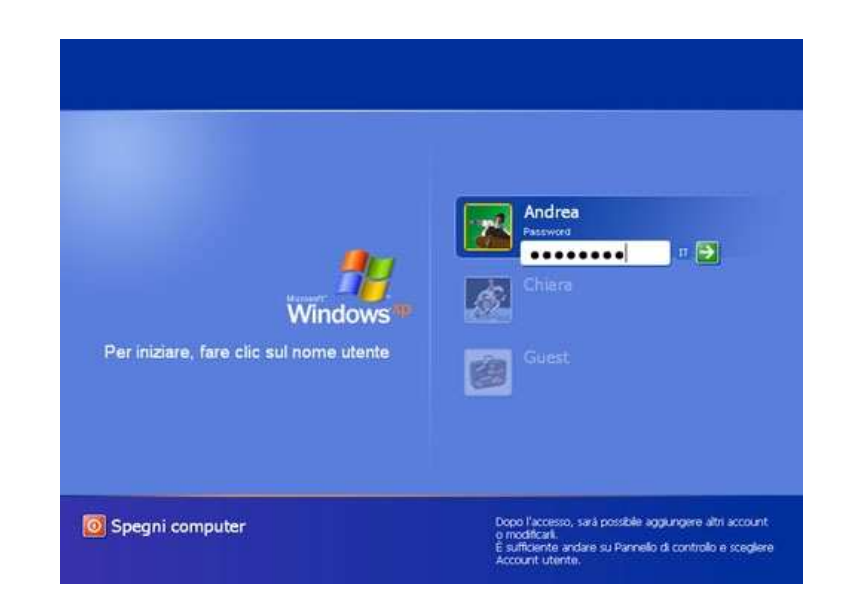

#### Spegnere e riavviare il computer

• Cliccare sul pulsante "Start"

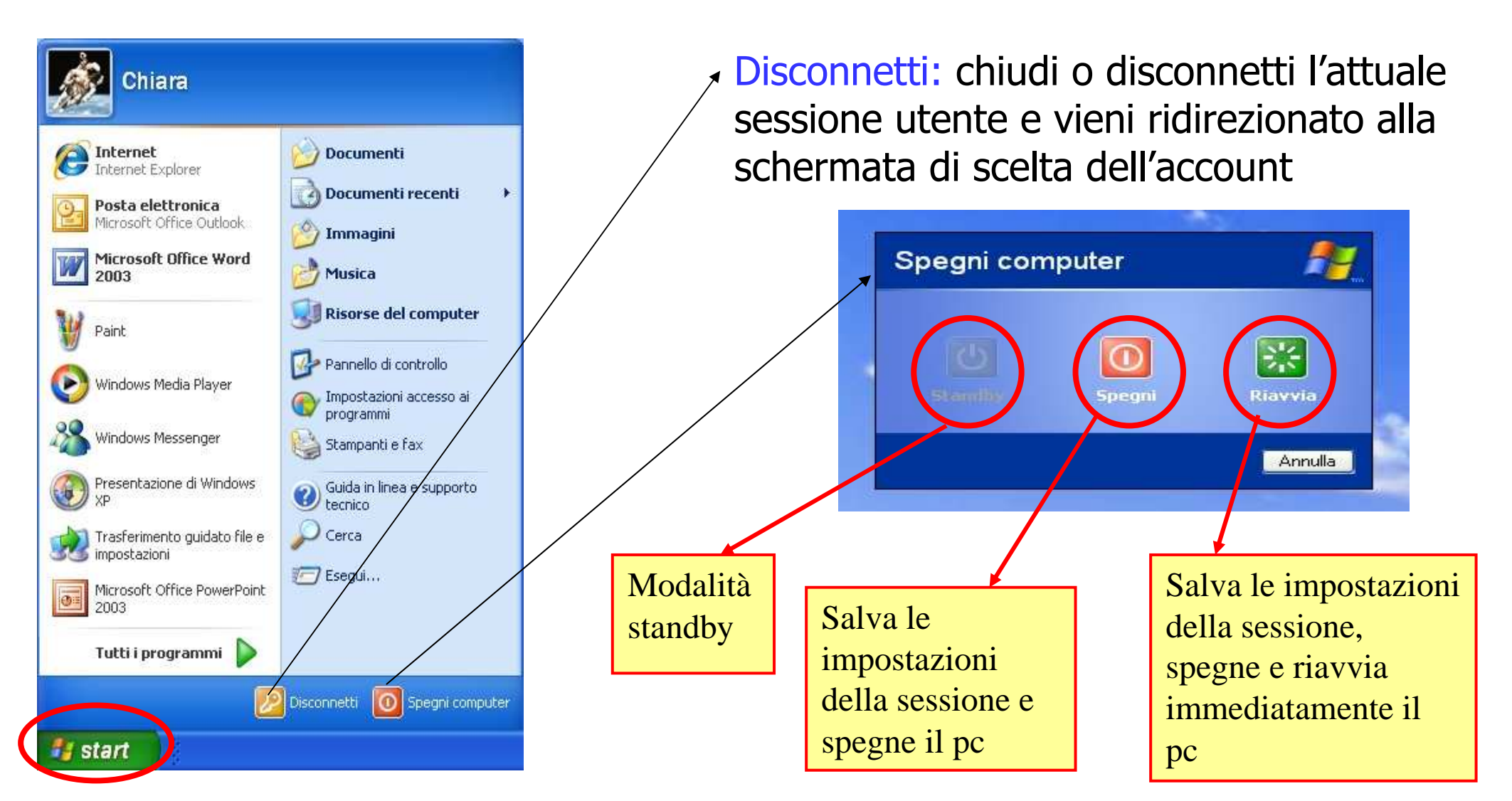

### Chiudere un'applicazione bloccata

Črt.

A Sid Sic Sic

- Se un'applicazione rimane bloccata, si può chiudere con l'utility Task Manager.
- Per aprire la finestra di dialogo di Task Manager si devono premere contemporaneamente i tasti Ctrl, Alt, Canc

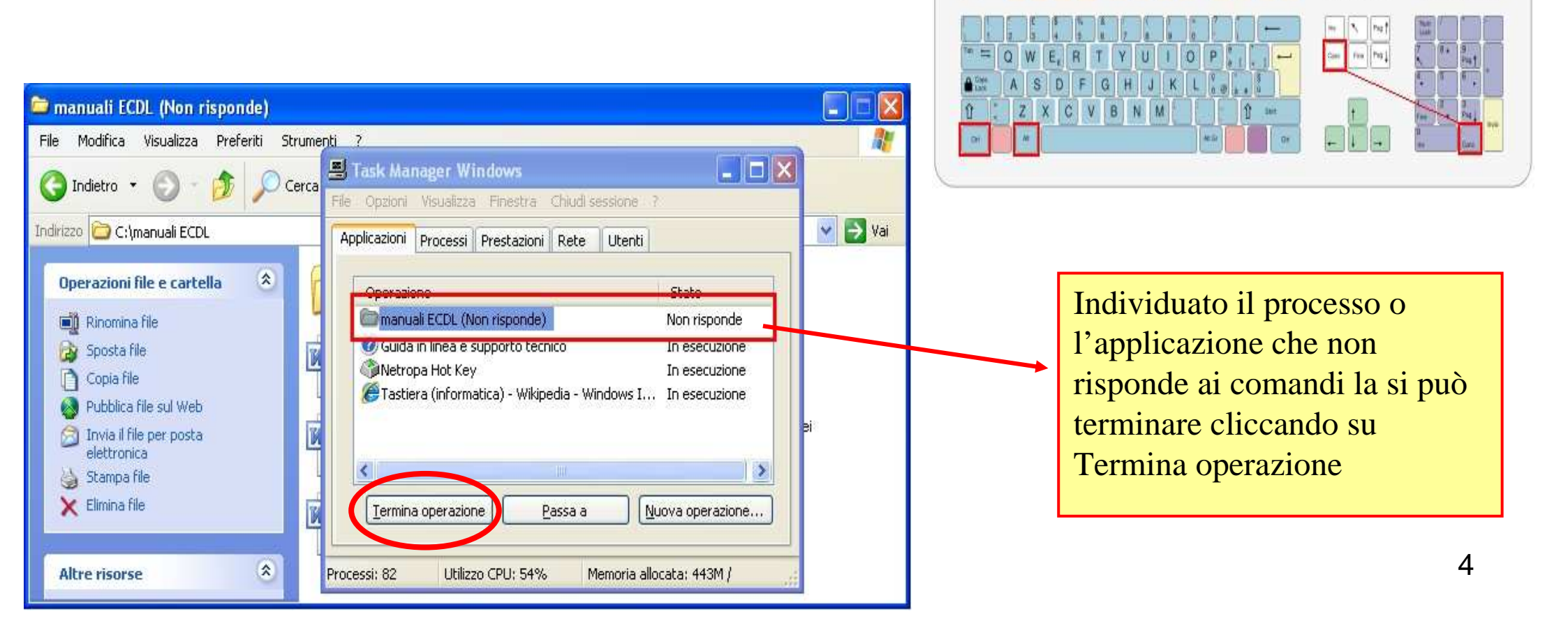

# Verificare le informazioni base del computer (1/2)

• Per visualizzare le informazioni, relative alle proprietà del sistema che si sta utilizzando, si deve andare nella sezione **Pannello di controllo** 

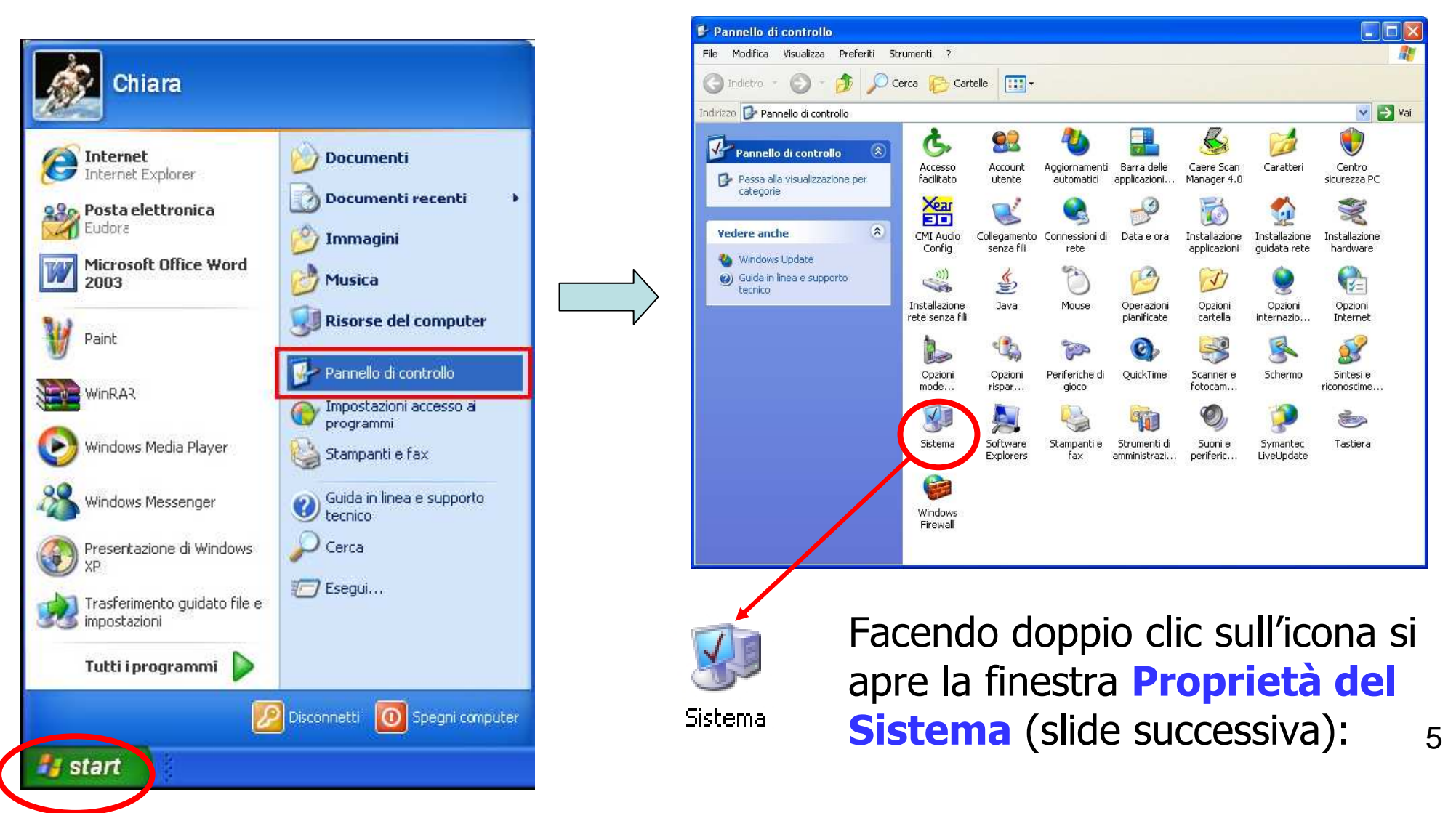

# Verificare le informazioni base del computer (2/2)

- In questa finestra sono presenti diverse schede selezionabili in base alle informazioni da ottenere o modifiche da effettuare.
- Dalla scheda "Generale" si ottengono informazioni sul tipo di sistema operativo, il numero di licenza, le caratteristiche della CPU utilizzata e la quantità di memoria RAM installata nel computer.

| oprietà del sistema                   |                      | ? 🔀      |                      |       |
|---------------------------------------|----------------------|----------|----------------------|-------|
| Ripristino configura                  | zione di sistema     |          |                      |       |
| Aggio namenti automatici              | Connession           | e remota |                      |       |
| Generale Nome computer                | Hardware             | Avanzate |                      |       |
| Six                                   | stema:               |          |                      |       |
|                                       | Microsoft Windows X  | (P       |                      |       |
|                                       | Professional         |          |                      |       |
|                                       | Versione 2002        |          | Oui ci trovana la    |       |
|                                       | Service Pack 2       |          |                      |       |
| e e e e e e e e e e e e e e e e e e e | edistrato a nome di: |          | informazioni di bacc |       |
| 0                                     | Albiero Boberto      |          |                      | : uei |
|                                       |                      |          | computor             |       |
|                                       | 76435-0EM-005413     | 1-77027  | computer             |       |
|                                       |                      |          |                      |       |
|                                       | Elettrodata          |          |                      |       |
|                                       | Sam@ra               |          |                      |       |
|                                       | Intel(R)             |          |                      |       |
|                                       | Pentium(R) 4 CPU 3.  | 00GHz    |                      |       |
|                                       | 2.95 GHz, 512 MB di  | i RAM    |                      |       |
|                                       |                      |          |                      |       |
|                                       |                      |          |                      |       |
|                                       |                      |          |                      |       |
| ОК                                    | Annulla              | Applica  |                      |       |
|                                       |                      |          |                      |       |

#### Modificare la configurazione del desktop

• Sempre dalla finestra del Pannello di Controllo, selezionare l'icona Schermo

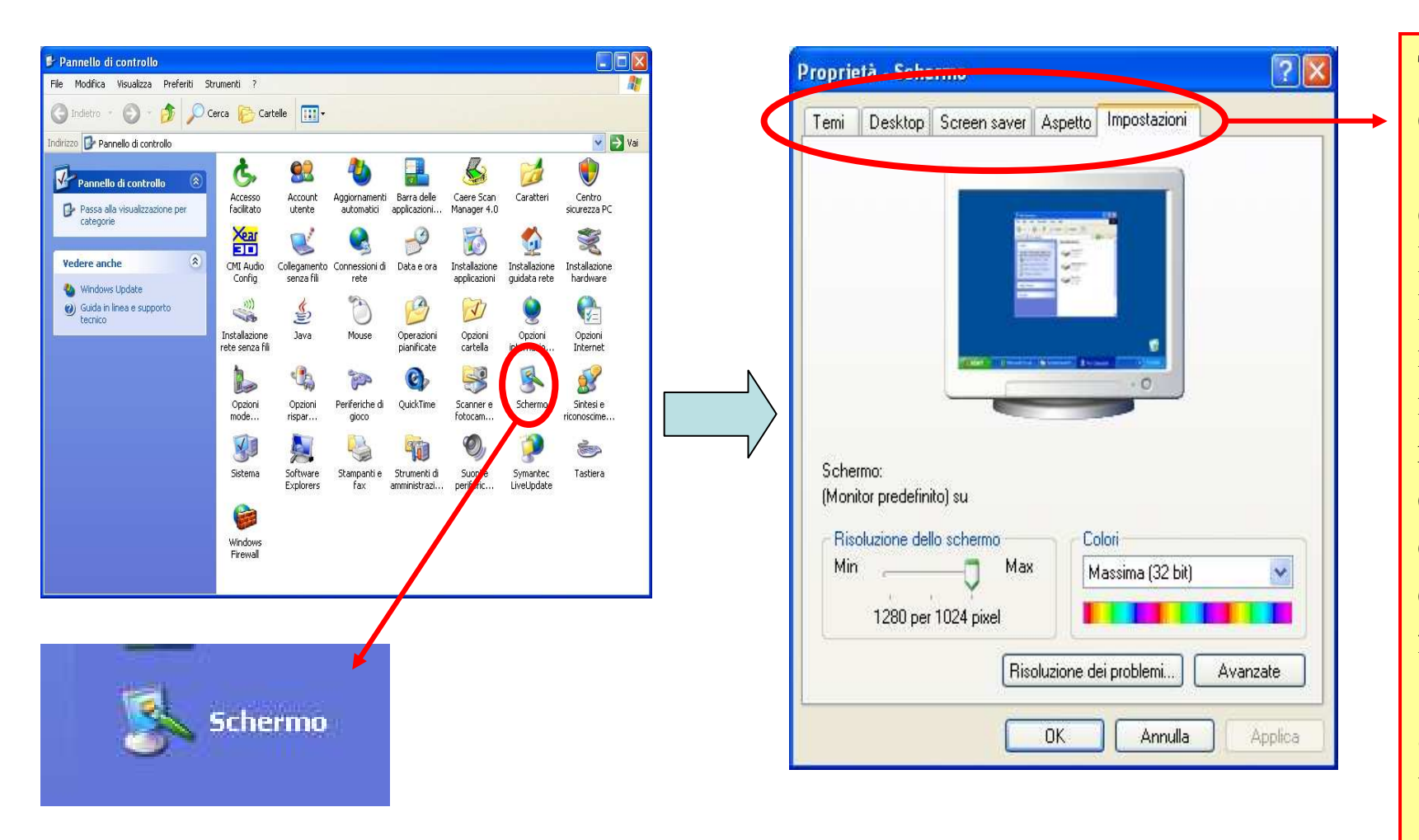

Tramite queste finestre è possibile: scegliere i diversi temi del desktop, impostare lo screen saver. l'aspetto di finestre icone, caratteri, modificare le proprietà riguardanti lo schermo quali la risoluzione, i colori e le caratteristiche di funzionamento della scheda video e tutte le altre funzionalità di visualizzazione.

## Modificare le impostazioni di suoni, voce e periferiche audio

 Dalla finestra del Pannello di Controllo, selezionare l'icona Suoni, voce e periferiche audio

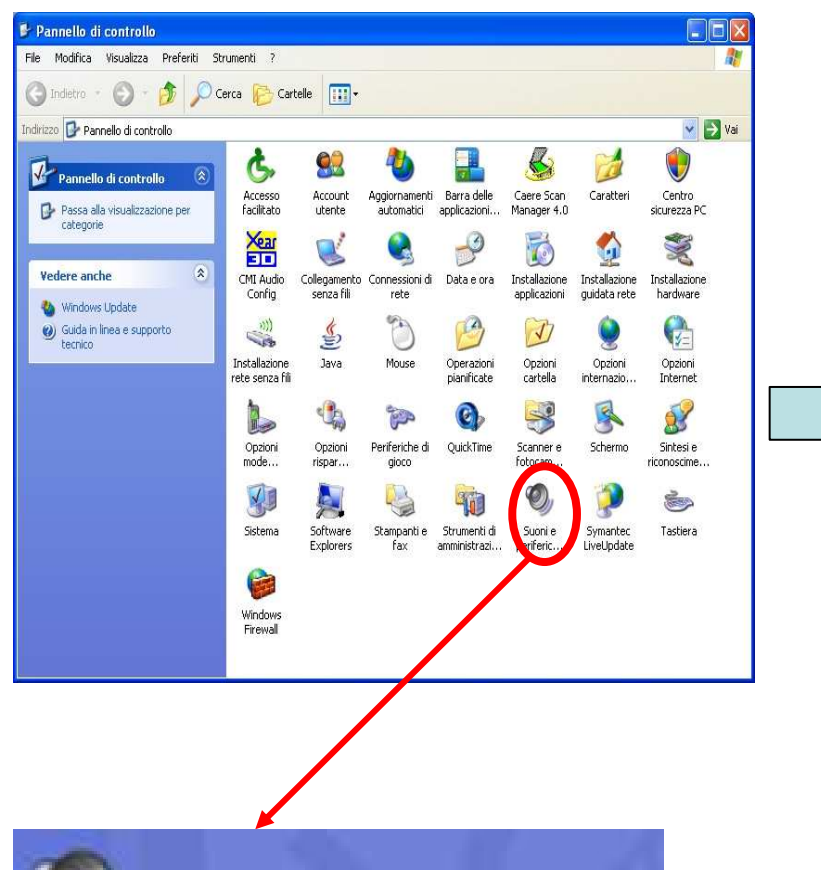

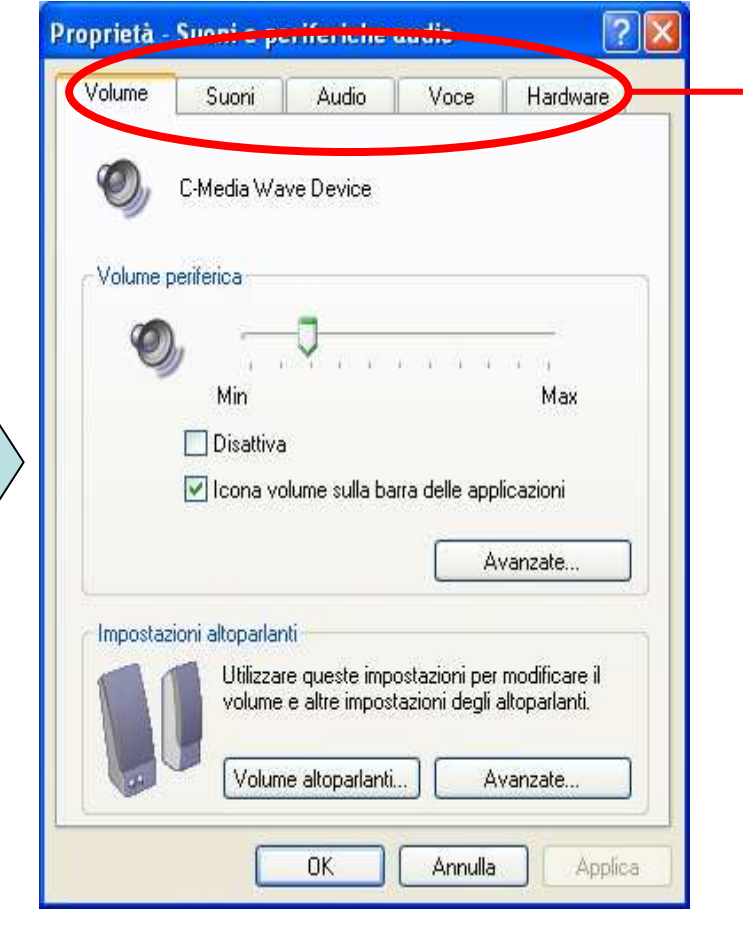

Tramite queste finestre è possibile modificare le proprietà dei suoni e delle periferiche audio; è possibile impostare il volume dei suoni riprodotti, le caratteristiche dei suoni registrati, creare combinazioni di suoni e impostare le periferiche audio quali altoparlanti, microfoni, cuffie o i vari dispositivi hardware di controller audio.

### Impostare Data ed ora

• Dalla finestra del Pannello di Controllo, selezionare l'icona Data e ora

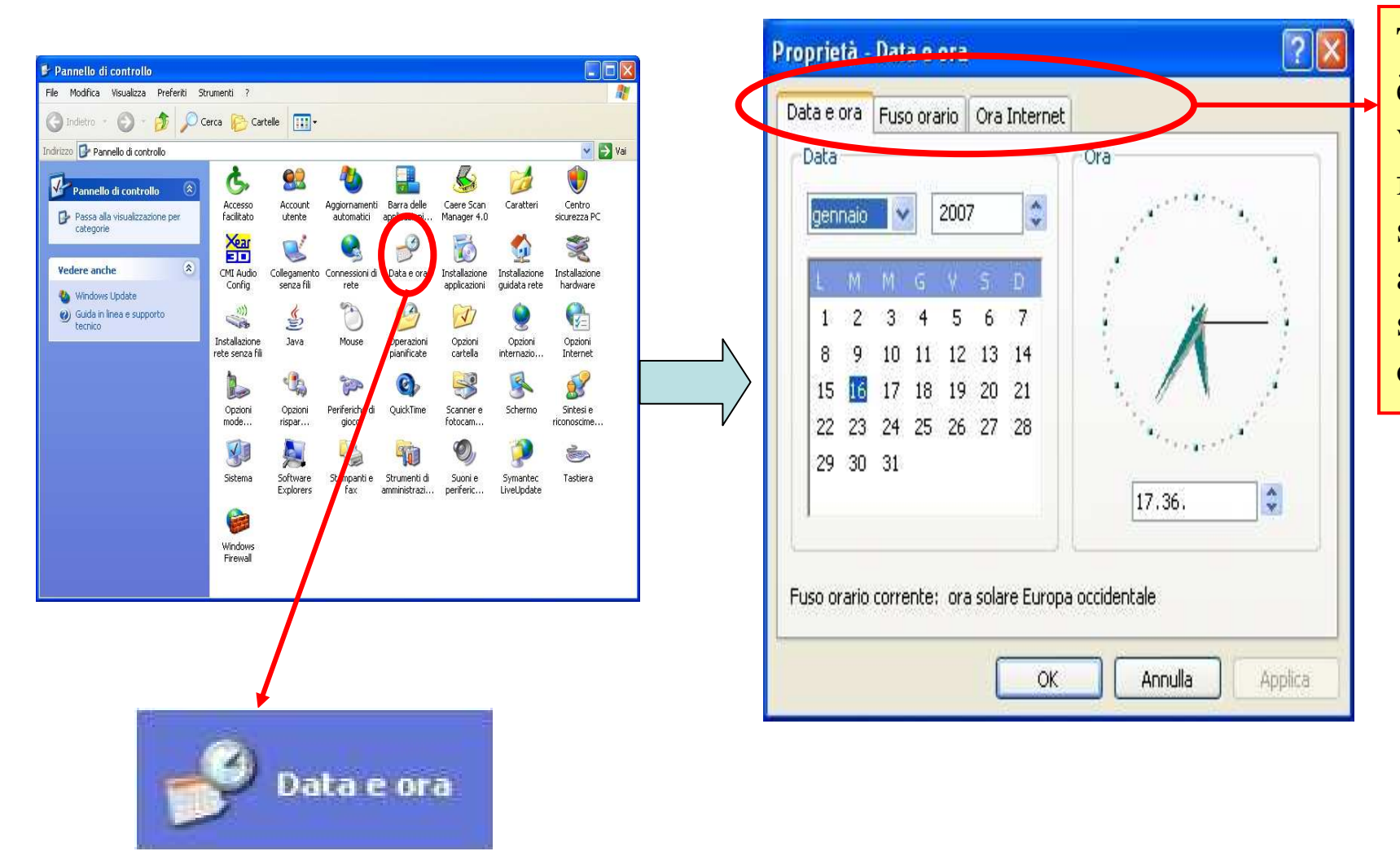

Tramite queste finestre è possibile impostare i valori di data e ora, del fuso orario e attivare la sincronizzazione automatica con il server di riferimento ora in internet.

### Lingua e opzioni internazionali

 Dalla finestra del Pannello di Controllo, selezionare l'icona Opzioni internazionali e della lingua

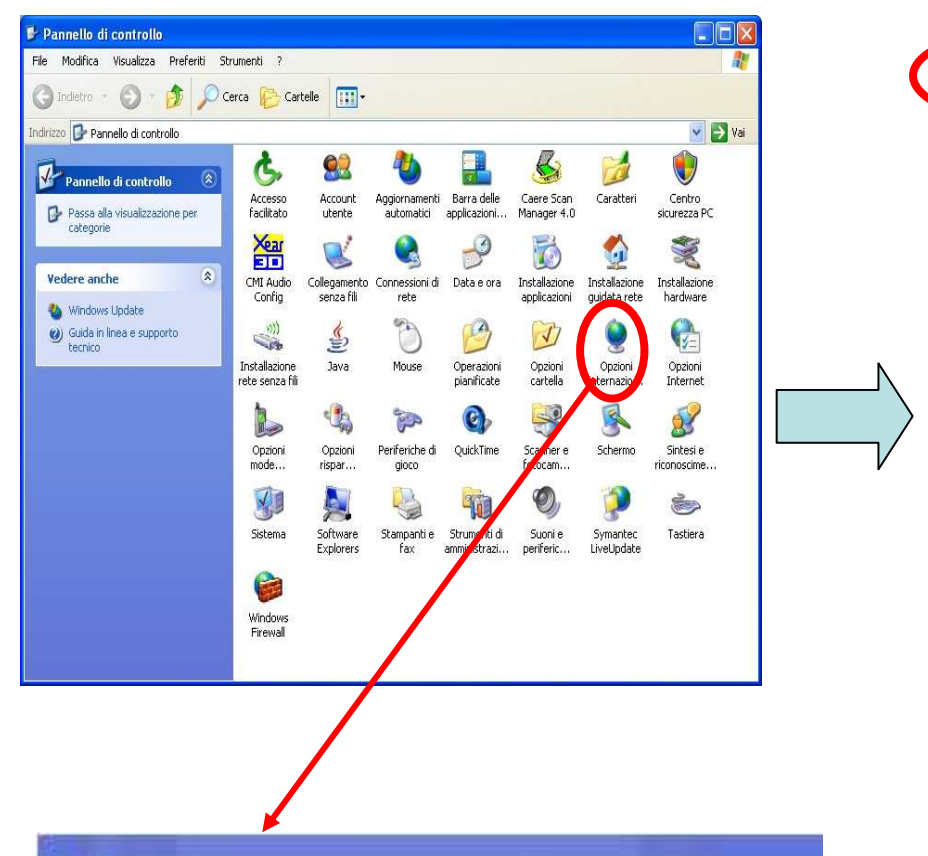

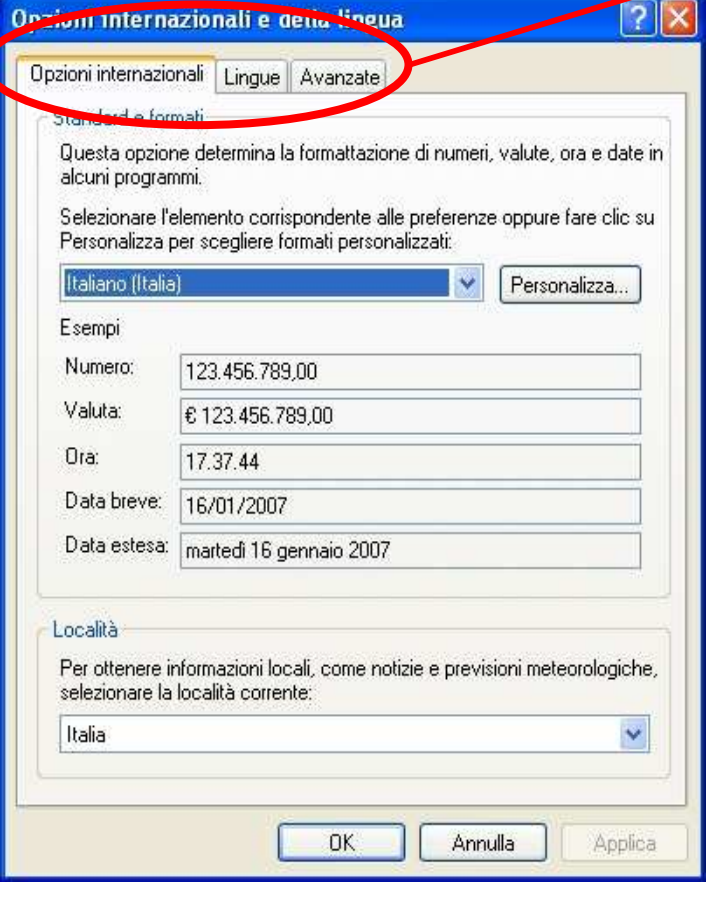

Tramite queste finestre è possibile definire la formattazione di numeri, valute, ore, date. Inoltre possono essere impostati parametri quali la località corrente e modificare le lingue, i metodi e i supporti per l'immissione del testo.

#### Impostazione della lingua della tastiera

Dalla finestra del Pannello di Controllo, selezionare l'icona Opzioni lacksquareinternazionali e della lingua Servizi di testo e lingue di input

|                                                                                                    | Opzioni internazionali e della lingua 🛛 🛛 🛛 🔀                                                                                                    |                                                                                                    |
|----------------------------------------------------------------------------------------------------|----------------------------------------------------------------------------------------------------|----------------------------------------------------------------------------------------------------|
| 🖻 Pannello di controllo                                                                                                    |                                                                                                    | Lingua di input predefinita                                                                                                    |
| File Modifica Visualizza Preferiti Strumenti ?                                                                                                    | Opzioni internazional Lingue Ivanzate                                                                                                    | Selezionare una delle lingue di input installate da utilizzare all'avvio del                                                                                                    |
| 🜀 Indetro - 🕥 - 🏂 🔎 Cerca 🜔 Catele 🛄 -                                                                                                    | <ul> <li>Servizi di testo e lingue a input</li> </ul>                                                                                                    | compares.                                                                                                    |
| Indirizzo 🕞 Pannello di controllo                                                                                                    | Per visualizzare o modificare le lingue e i metodi che si possono utilizzare                                                                                                    | Italiano (Italia) - Italiano 💉 💉                                                                                                    |
| Vedere anche<br>Categorie       Image 4.0       Image 4.0       Im | per l'immissione di testo, scegliere Dettagli.         Dettagli         Supporto lingua supplementare         La maggior parte delle lingue viene installata per impostazione predefinita.         Per installare ulteriori lingue, selezionare la relativa casella.         Installa i file delle lingue con alfabeti non latini e lingue destra-sinistra (incluso l'alfabeto thai)         Installa i file delle lingue dell'Asia orientale | Servizi installati<br>Selezionare i servizi desiderati per ogni lingua di input visualizzata<br>nell'elenco. Utilizzare i pulsanti Aggiungi e Rimuovi per modificare<br>l'elenco.<br>Inglese (Stati Uniti)<br>Tastiera<br>• Stati Uniti<br>Italiano (Italia)<br>Tastiera<br>• Italiano<br>Proprietà<br>Preferenze<br>Barra della lingua Impostazioni tasti |
|                                                                                                    | OK Annulla Applica                                                                                                    | N.B. il passaggio alla lingua<br>selezionata                                                                                                    |
| 👷 Opzioni internazionali e della lingua                                                                                                    |                                                                                                    | sarà applicato dopo la<br>ripartenza del 11                                                                                                    |

Impostazioni Avanzate

? X

### **Disinstallare un'applicazione**

• Dalla finestra Pannello di Controllo, selezionare l'icona Installazione applicazioni

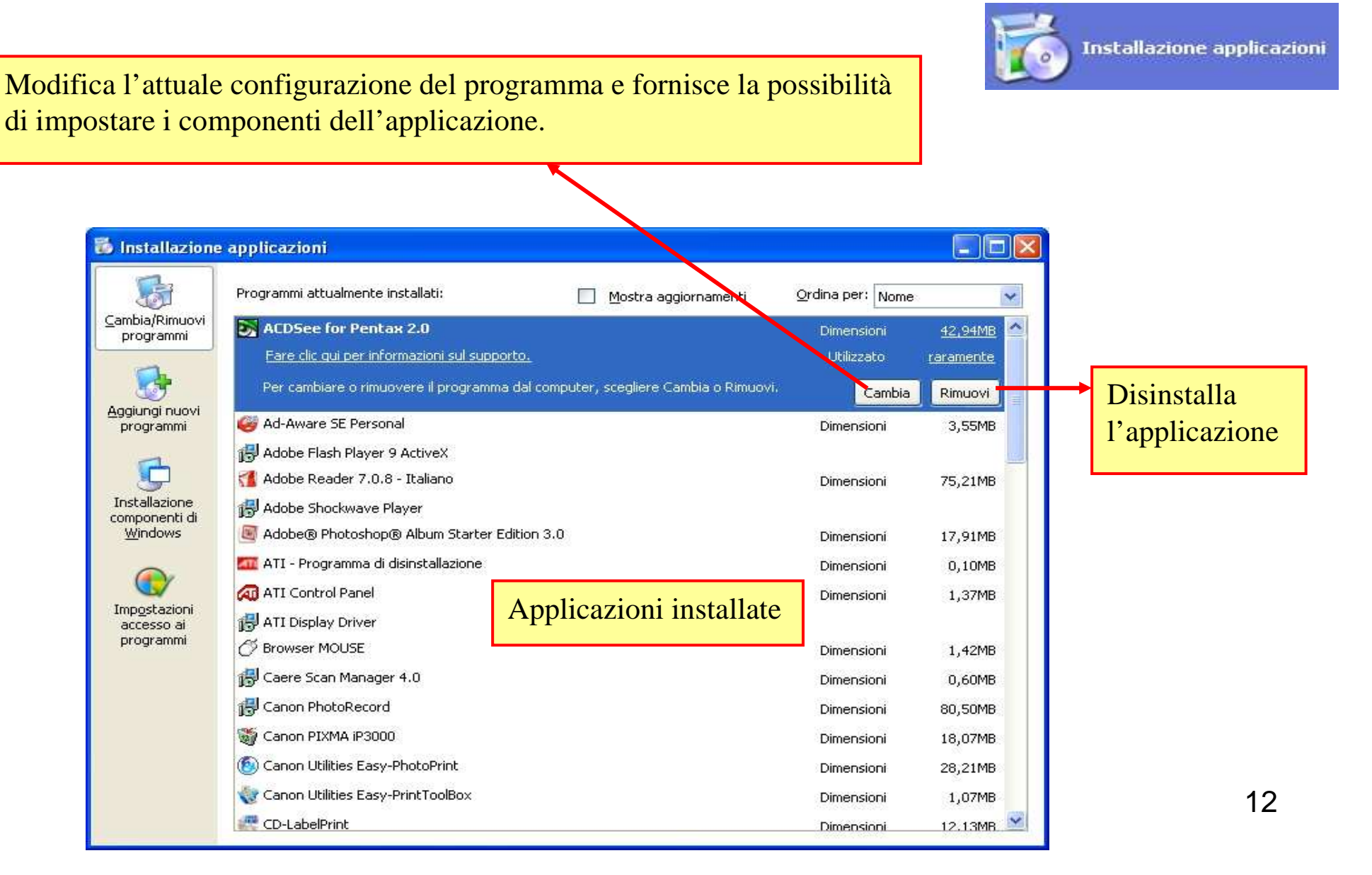

### Installare un'applicazione

- Dalla finestra Pannello di Controllo, selezionare l'icona Installazione
   applicazioni
- Normalmente i programmi da installare, forniti su CD, sono autoinstallanti ovvero basta inserire il disco nel lettore perché inizi, automaticamente, la routine d'installazione. Nel caso la nuova applicazione non sia autoinstallante, è necessario selezionare la modalità "Aggiungi nuovi programmi" che aprirà la sottostante finestra di colloquio:

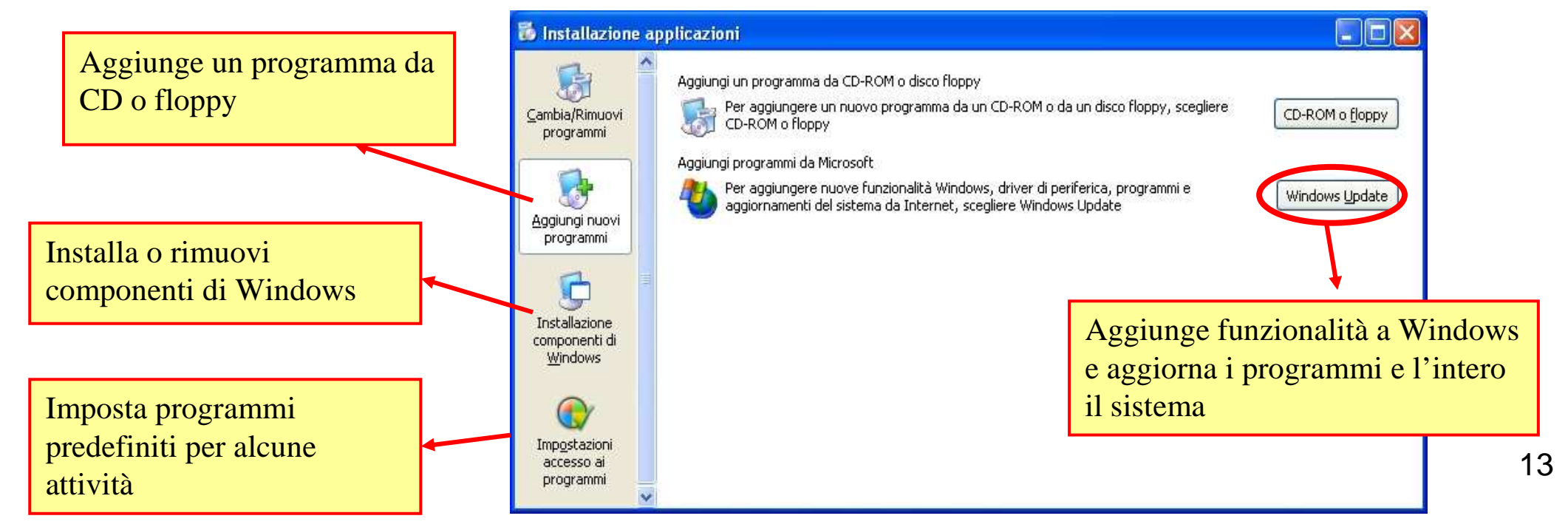

### **Funzione Stampa schermo**

- È possibile creare la copia di una finestra attiva nel desktop o dell'intero schermo per inserirla, successivamente, all'interno di un documento.
- Per fare ciò premere il tasto "Stamp (o Print)" sulla tastiera (prima fila di tasti in alto tutto a destra)
- L'immagine catturata è memorizzata, in un'area di appoggio temporaneo, a disposizione per essere inserita in una qualsiasi applicazione Microsoft. Per inserirla all'interno di un documento è necessario cliccare sulla voce "Incolla" contenuta nel menù "Modifica" presente nella barra dei menù dell'applicazione in uso. Nell'esempio a fianco riportato è utilizzato un documento Word.

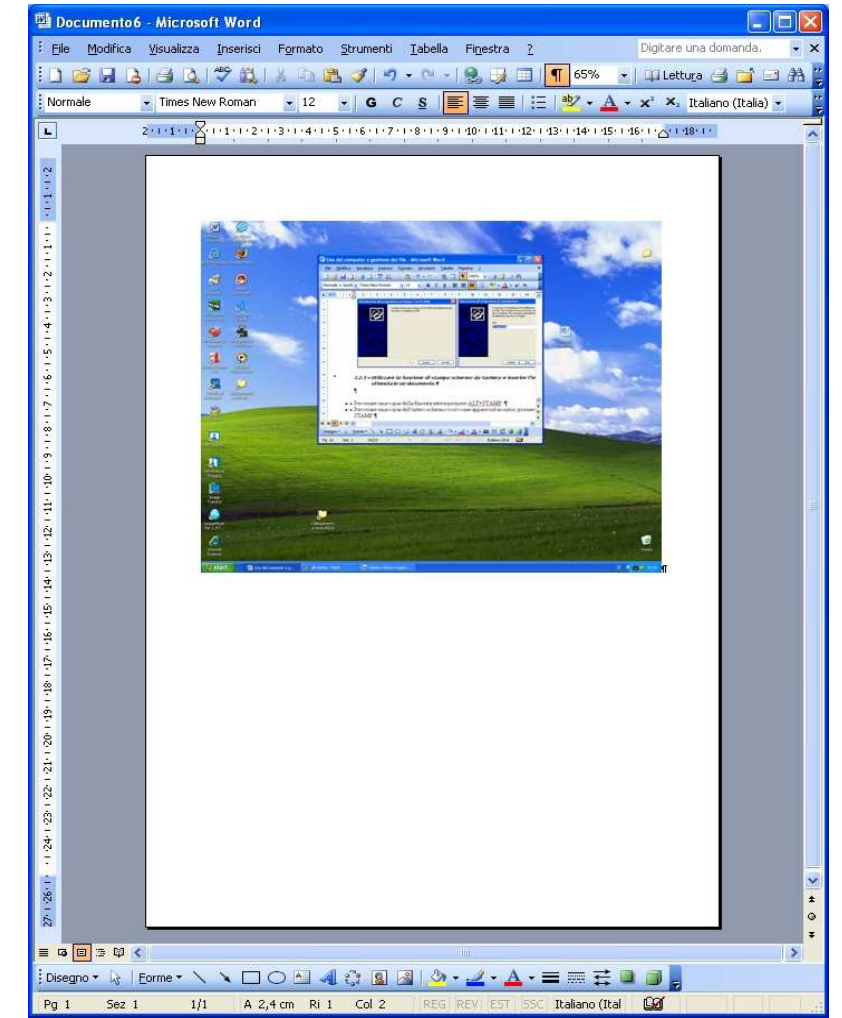

### Utilizzare la funzione di guida in linea (help) disponibile.

- La "Guida in linea e supporto tecnico" è un sistema di risorse integrate da consultare per ricevere assistenza e ottenere informazioni sull'uso e sulla configurazione del computer, delle periferiche hardware e del software installato e su come risolvere eventuali problemi.
- Per aprire la Guida in linea e supporto tecnico, fare clic sul pulsante Start, quindi scegliere "Guida in linea e supporto tecnico". Dalla pagina Iniziale è possibile avviare una ricerca o selezionare un argomento per accedere ad argomenti contepenti informazioni e procedure relative all'uso del computer.

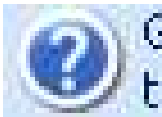

Guida in linea e supporto tecnico

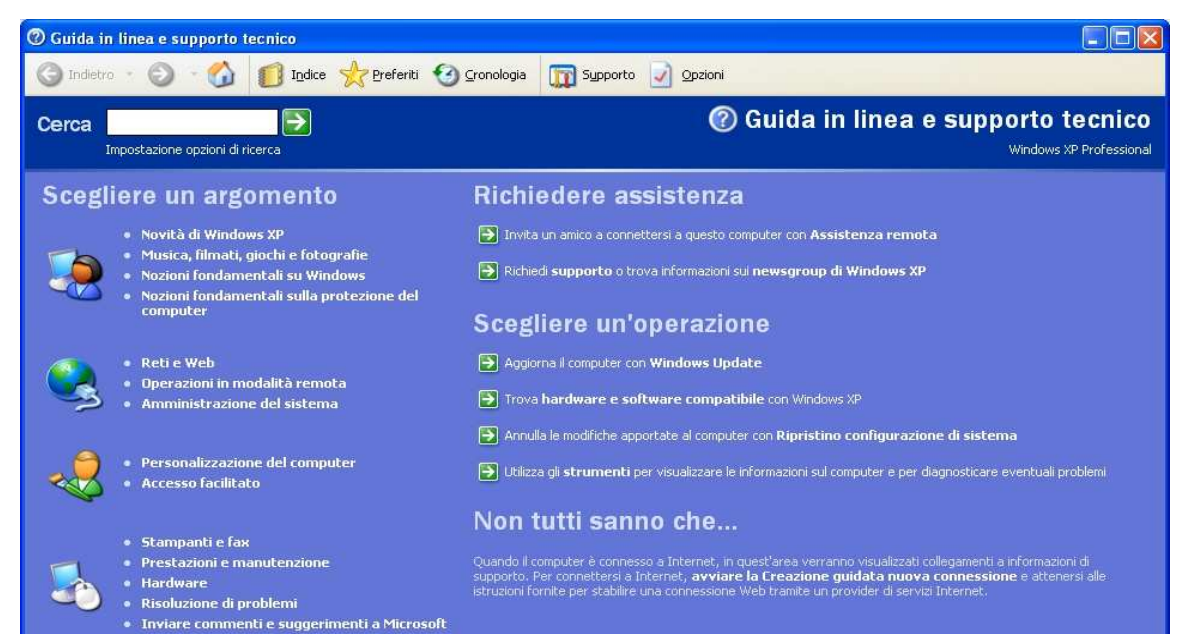

15

### Il Desktop: uso delle icone

Il desktop (scrivania) è l'interfaccia grafica (Graphical User Interface) che permette di usare un computer tramite l'interazione con oggetti grafici, come le icone e le finestre dei programmi.

► Un'icona è un'immagine (di solito un disegno stilizzato) di dimensioni ridotte che rappresenta un programma, un'azione o un tipo di file. Più in generale si può affermare che permette la comunicazione dell'informazione in forma immediatamente comprensibile superando le barriere linguistiche. Nei moderni sistemi operativi alle applicazioni è associata un'icona e l'interazione con tale icona (ad esempio un doppio click) è il metodo standard per l'avvio delle applicazioni.

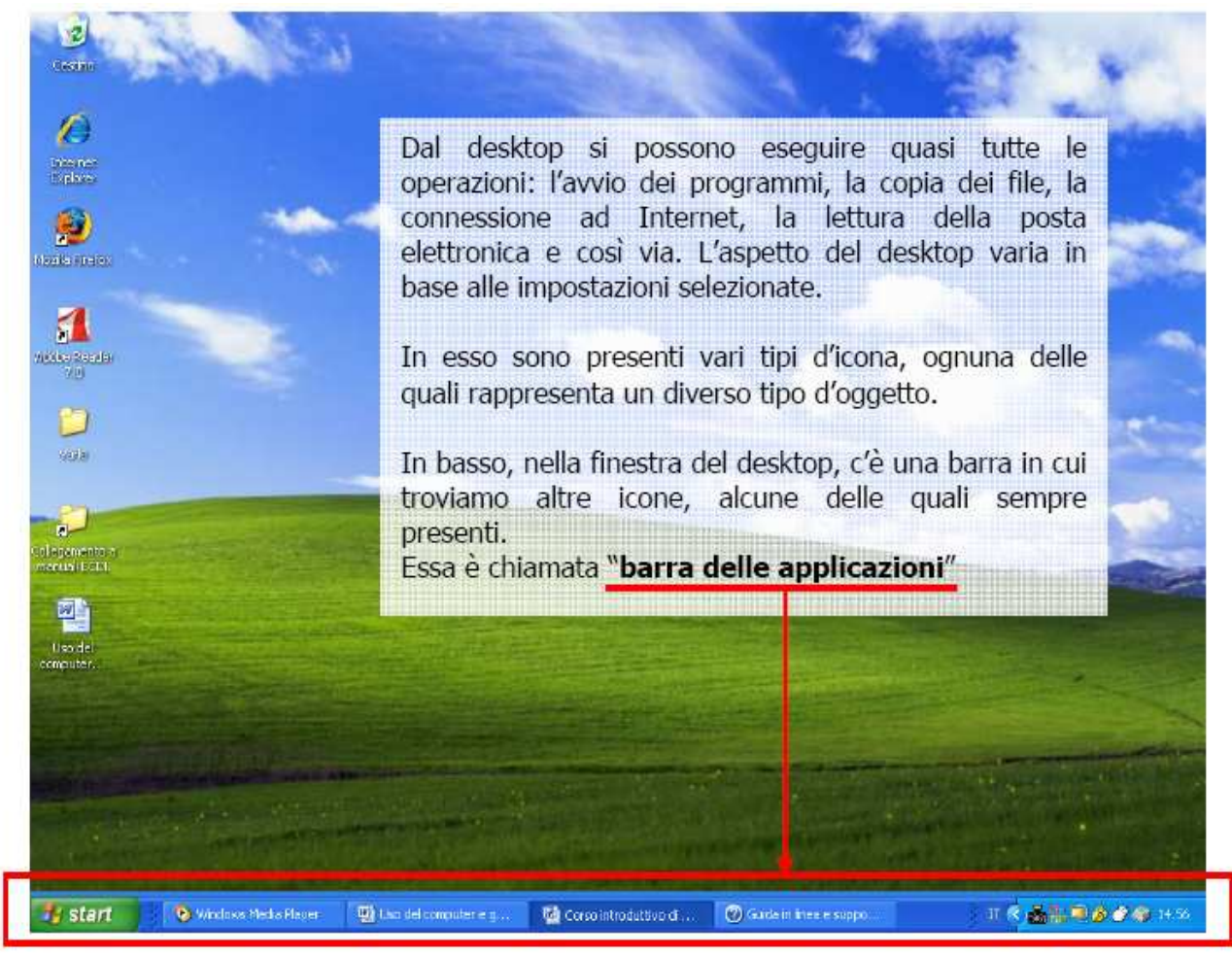

### Le icone e i principali tipi di file (1/2)

FORMATO FILE: Nomefile.estensione (es: prova.doc)

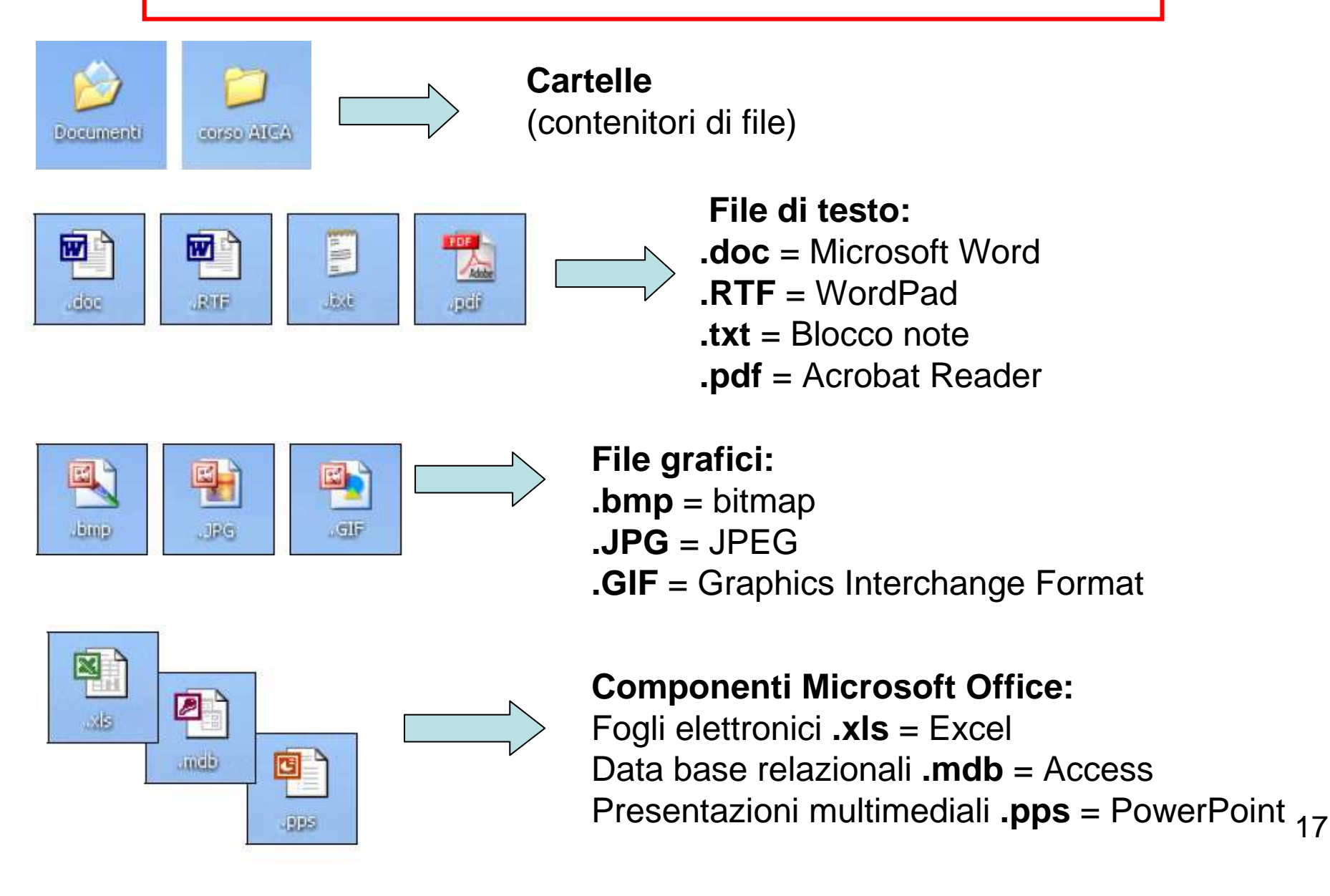

### Le icone e i principali tipi di file (2/2)

FORMATO FILE: Nomefile.estensione (es: prova.doc)

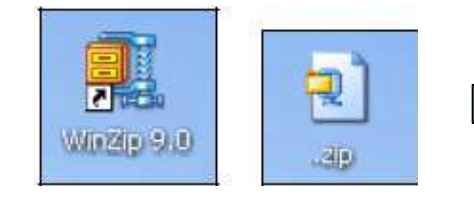

File compressi **.zip** WinZip è un'applicazione che permette di comprimere i file in modo da risparmiare spazio sui supporti d'archiviazione. L'algoritmo di compressione non influisce sull'integrità dei dati perciò l'informazione, dopo la decompressione, è identica all'originale.

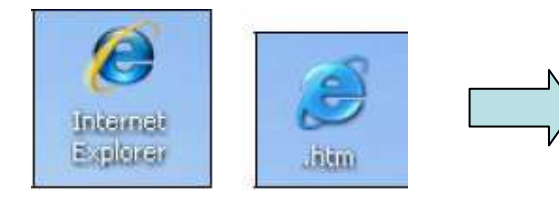

Ambiente Internet: Internet Explorer è il browser internet prodotto da
 Microsoft ed è, anche, il più usato. Ipertesti .htm o .html = documenti, disponibili nel WEB, realizzati con l'apposito linguaggio HTML.

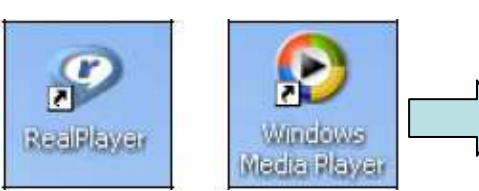

Ambiente audiovisivo: **Real Player** e **Windows Media Player** sono software della famiglia dei media player, ovvero programmi che eseguono file multimediali sia audio che video. **JPEG** (file di immagini compressi) o in formato **MPEG** (file video e/o audio compressi).

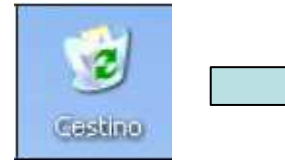

Icona rappresentante il **Cestino** in cui vengono archiviati i file eliminati. È possibile recuperare i file eliminati per errore oppure svuotare il Cestino per liberare spazio su disco.

### Selezionare e spostare le icone

Selezionare un'icona, ovvero cliccarci sopra con il tasto sinistro del mouse (l'icona cambia tonalità di colore), significa comunicare al sistema operativo che si vuole interagire con essa.

Se s'intende spostare l'icona nell'ambito del desktop, è sufficiente mantenere premuto il tasto del mouse, mentre si "trascina" l'icona, e rilasciarlo nel punto in cui si vuole ricollocare.

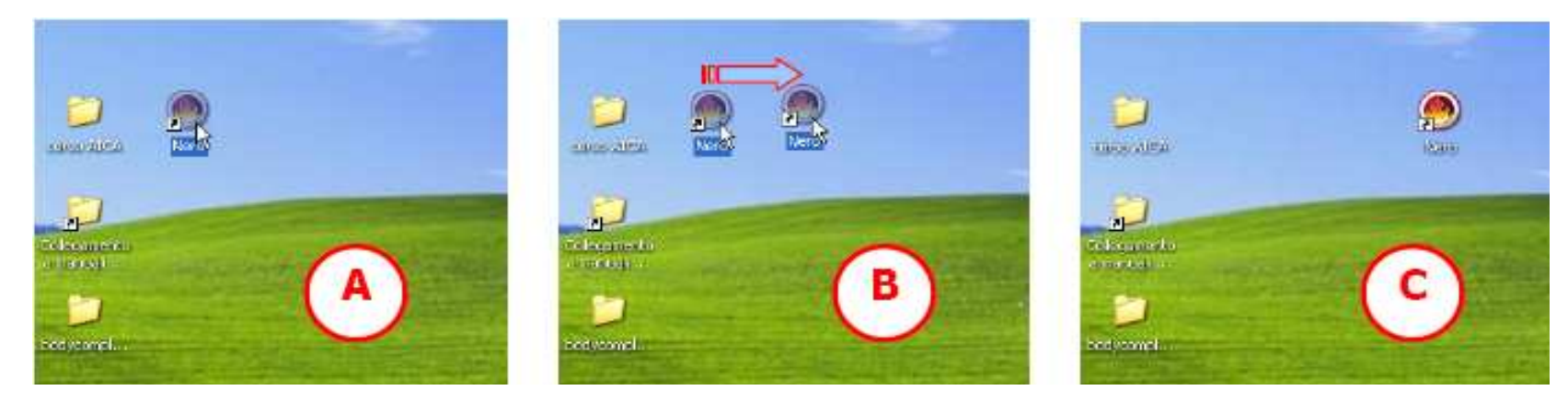

Se invece si vuole aprire un file, una cartella od attivare un'applicazione presente nel desktop, è necessario cliccare due volte, in rapida successione, sull'icona che rappresenta l'oggetto interessato.

### L'icona di collegamento

(Č),

Quando nell'icona è raffigurato un quadratino contenente una freccia inclinata questo significa che l'icona è solo un collegamento, un puntatore all'oggetto da essa rappresentato che, fisicamente presente altrove nel computer, è immediatamente accessibile con un doppio clic sul collegamento.

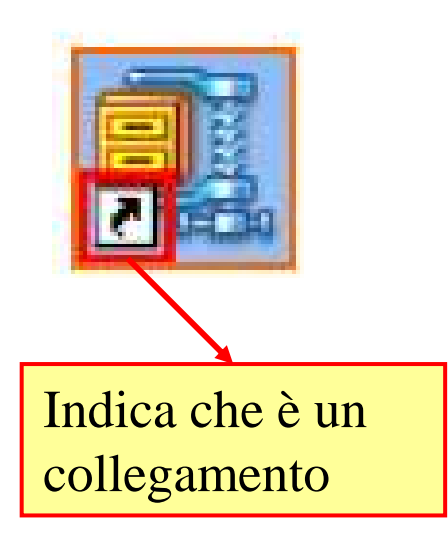

È possibile creare un collegamento cliccando con il pulsante destro del mouse sull'oggetto, trascinandolo sul desktop, tenendo sempre premuto il tasto, quindi scegliendo "**Crea collegamento**" dal menù di scelta rapida (che appare rilasciando il tasto del mouse).

N.B. Quando si elimina il collegamento ad un oggetto (spostandolo nel cestino o, dopo averlo selezionato, cliccando "Canc") l'oggetto originale non è eliminato, ma è ancora presente nel computer nella posizione originale.

### **Uso delle finestre**

• L'interfaccia grafica (graphical user interface, abbreviato GUI) utilizza dei simboli grafici (il cui significato dovrebbe risultare intuitivamente comprensibile), che rappresentano azioni,comandi, programmi o dati e che sono definiti con il nome di icone. Secondo il contesto di riferimento, dette icone sono raggruppate in un insieme chiamato finestra. Il sistema operativo Windows (finestra in inglese) è gestito tramite le "finestre di colloquio"

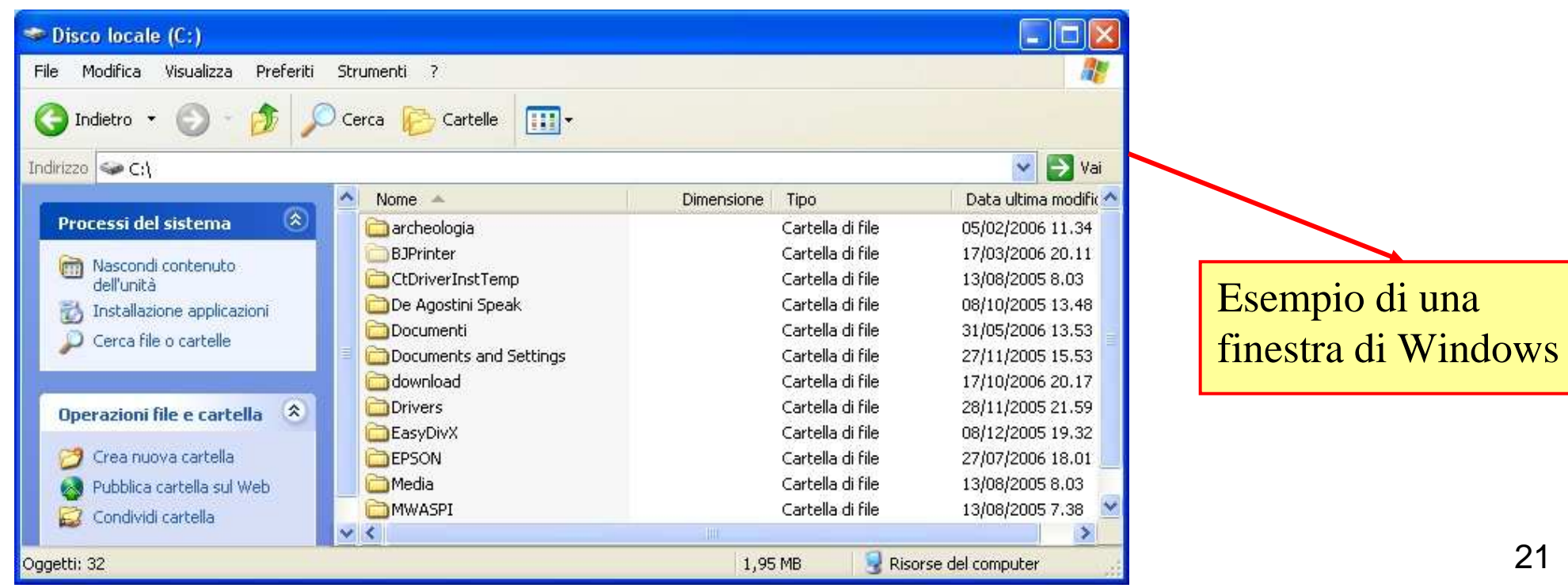

### **Componenti delle finestre**

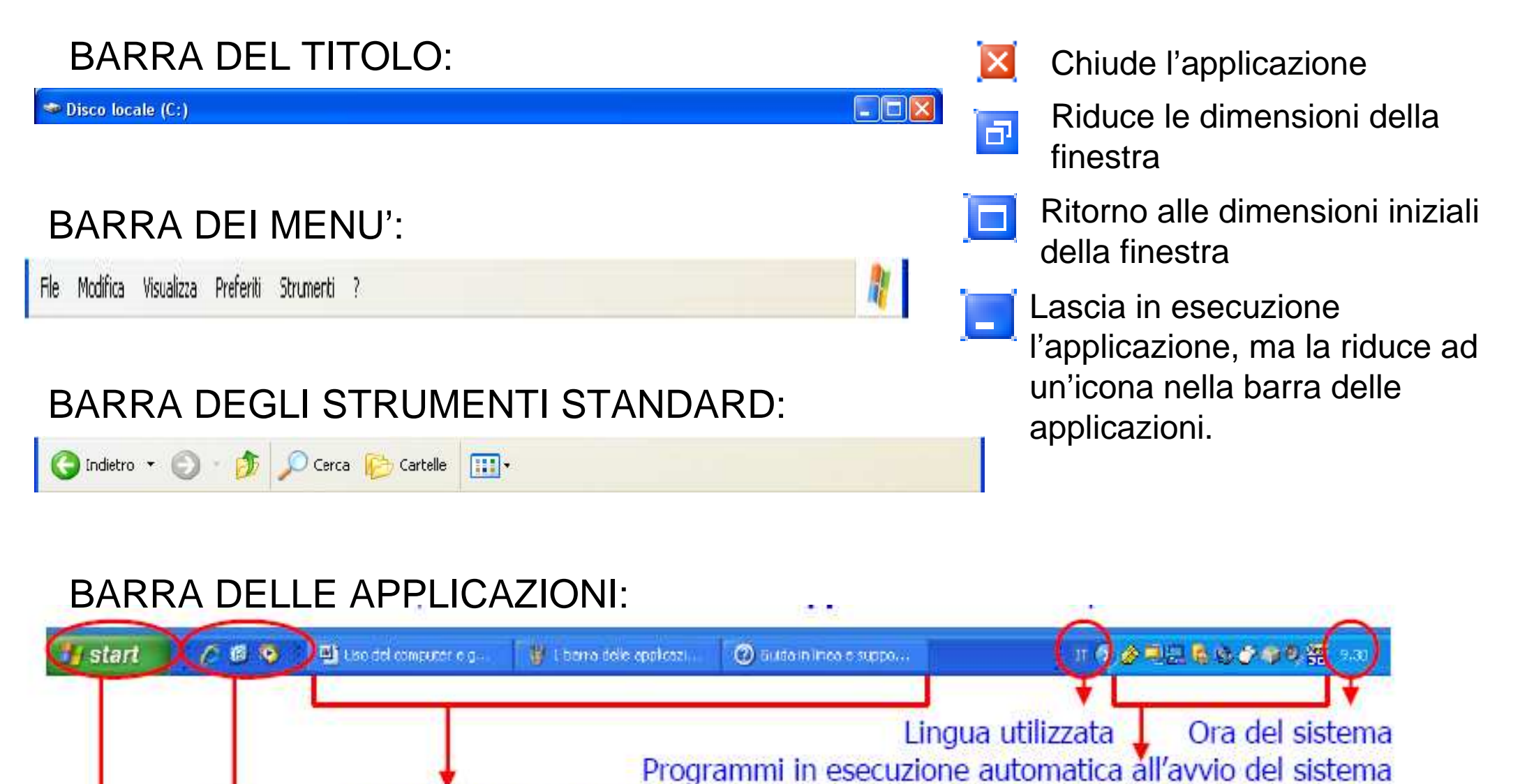

Applicazioni avviate dall'utente

Se attivata, la barra di avvio veloce di applicazioni di uso frequente

Pulsante start con cui è possibile gestire il sistema ed avviare tutte le applicazioni ed utilità

22

### Struttura gerarchica dei file

Un **file** (termine inglese che significa archivio) è un insieme di informazioni codificate ed organizzate come una sequenza di byte;

L'organizzazione dei file nel sistema operativo rappresenta una struttura gerarchica definita ad "albero".

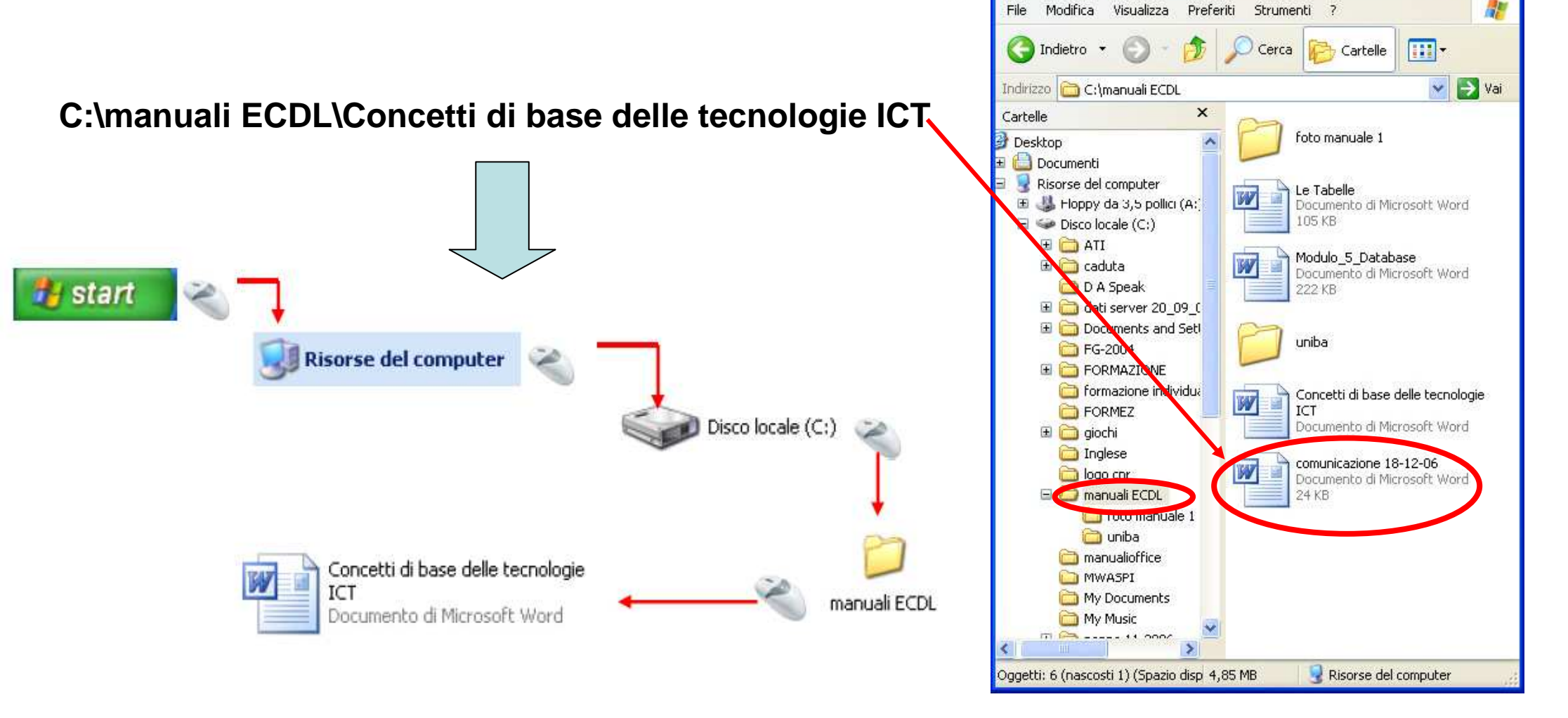

#### **Creare una nuova cartella**

Dopo essersi posizionati nell'ambiente in cui voglio creare la nuova cartella:

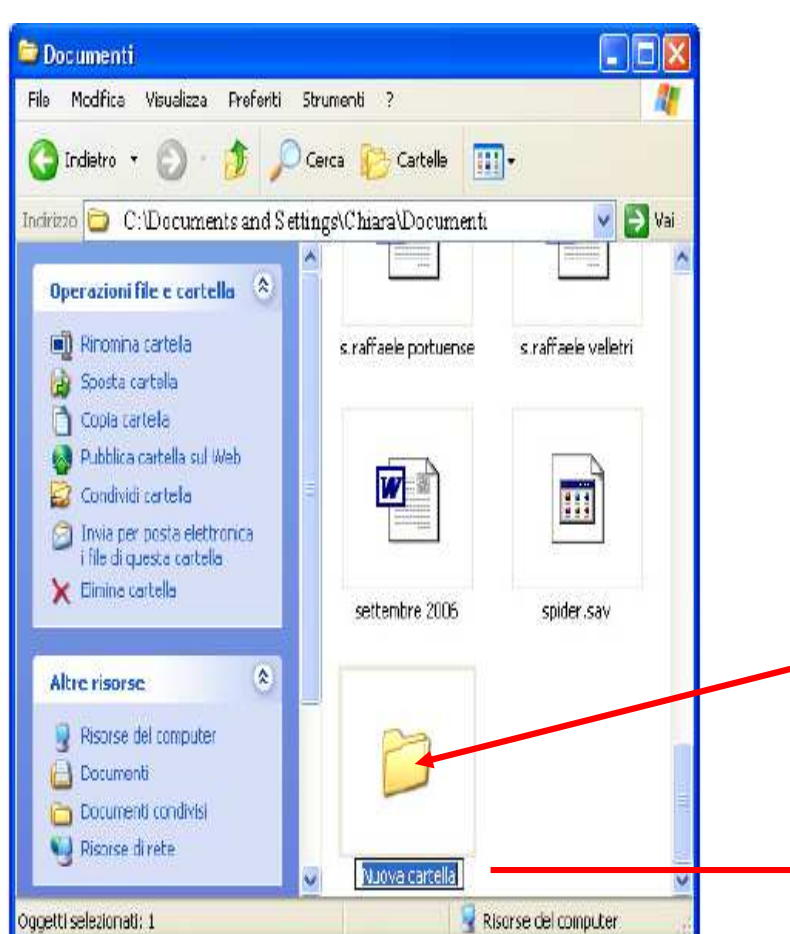

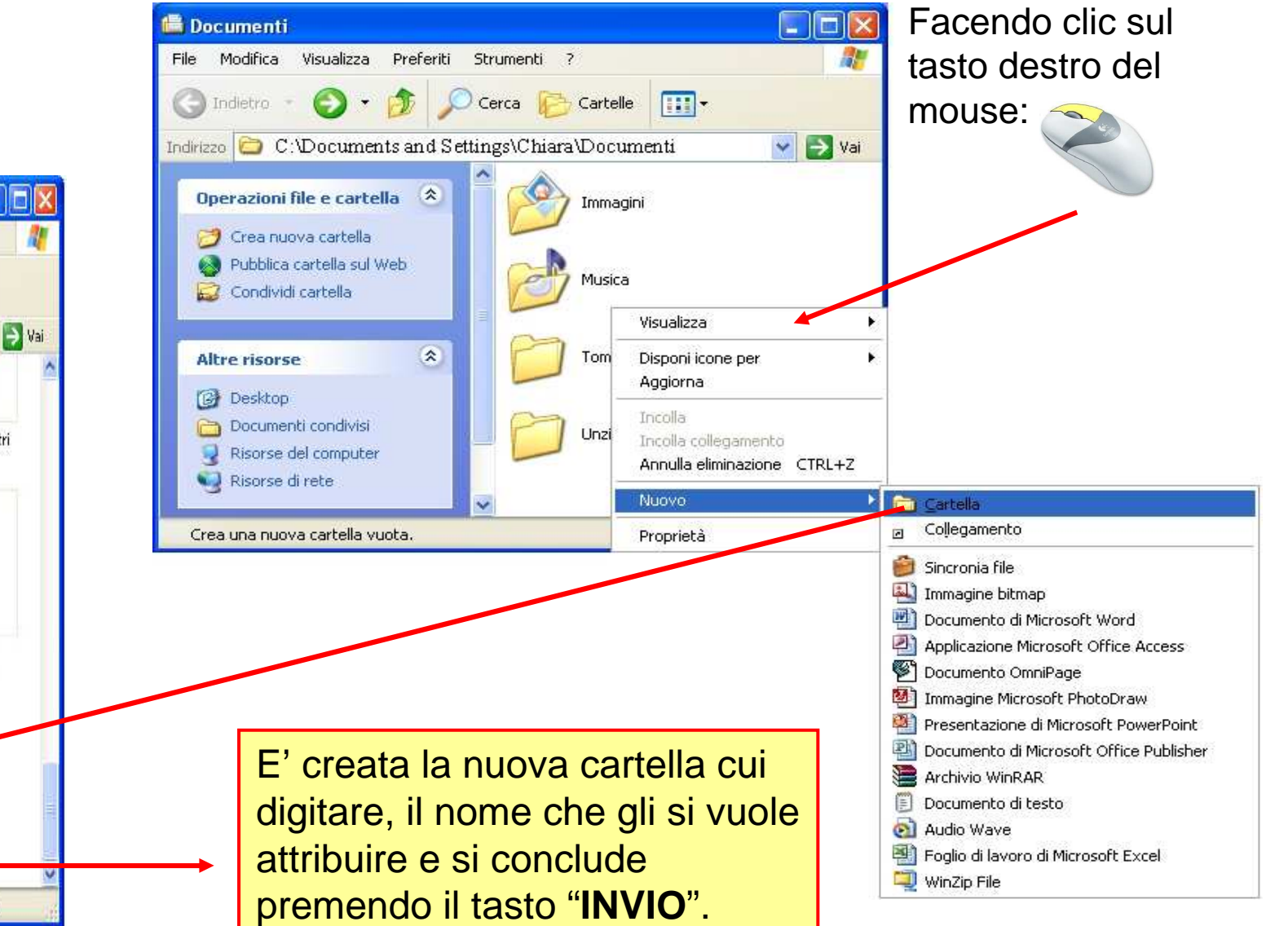

### **Cercare un file o una cartella**

#### Cliccare su "Start" e dall'elenco selezionare Cerca

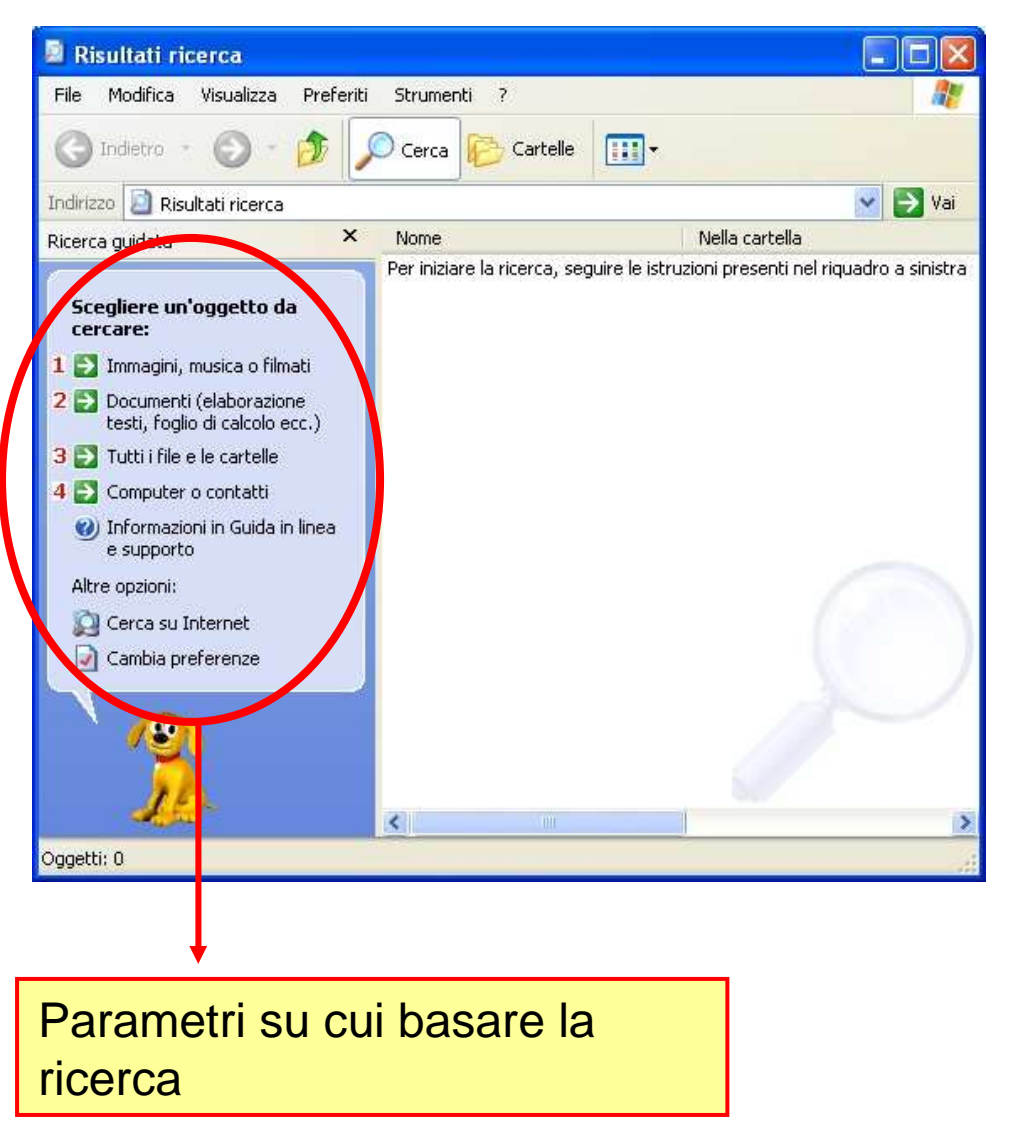

| Indirizzo 📄 Risultati ricerca                                                                                                    | • • •                                                                                                    | 💌 🄁 🛛                                                                                                    |
|----------------------------------------------------------------------------------------------------|----------------------------------------------------------------------------------------------------|----------------------------------------------------------------------------------------------------|
| Sono stati trovati 19 file.<br>La ricerca ha dato i<br>risultati desiderati?<br>Si, la ricerca è finita<br>Si, ma rendi le prossime<br>ricerche più veloci<br>No, utilizza criteri più<br>restrittivi e<br>Cambia nome del file o<br>barole chiave<br>Indietro | Corso di access1  Corso di Eudora1  Corso di Internet1  Corso di MICROSOFT EXCEL1  Corso di outlook express1  Corso di vord1  Corso di access1  Corso di access1  Corso di access1  Corso di Internet1  Corso di Internet1  Corso di MICROSOFT E CEL1  Corso di utlook express1  Corso di outlook express1  Corso di outlook express1  Corso di outlook express1  Corso di outlook express1  Corso di outlook express1  Corso di outlook express1  Corso di outlook express1  Corso di outlook express1  Corso di outlook express1  Corso di outlook express1  Corso di outlook express1  Corso di outlook express1  Corso di conton di Wadows | C:\manualioffice<br>C:\manualioffice<br>C:\manualioffice<br>C:\manualioffice<br>C:\manualioffice<br>C:\manualioffice<br>C:\manualioffice<br>C:\manualioffice<br>C:\manualioffice<br>C:\FORMAZIONE\formazione gi<br>C:\FORMAZIONE\formazione gi<br>C:\penna 11-2006\manualioffic<br>C:\penna 11-2006\manualioffic<br>C:\penna 11-2006\manualioffic<br>C:\penna 11-2006\manualioffic<br>C:\penna 11-2006\manualioffic<br>C:\penna 11-2006\manualioffic |
| 10-                                                                                                    | Alla Segreteria didattica del C                                                                                                    | C:\roberto\personale                                                                                                    |
| File trovati: 19                                                                                                    |                                                                                                    |                                                                                                    |

Corca

### Rinominare un file o una cartella

È possibile rinominare un oggetto cliccandoci sopra con il tasto destro del mouse aprendo, in tal modo, un **menù di scelta** con le sole azioni o comandi possibili, in quel momento, sull'oggetto stesso. Tra le voci elencate è presente anche "**Rinomina**".

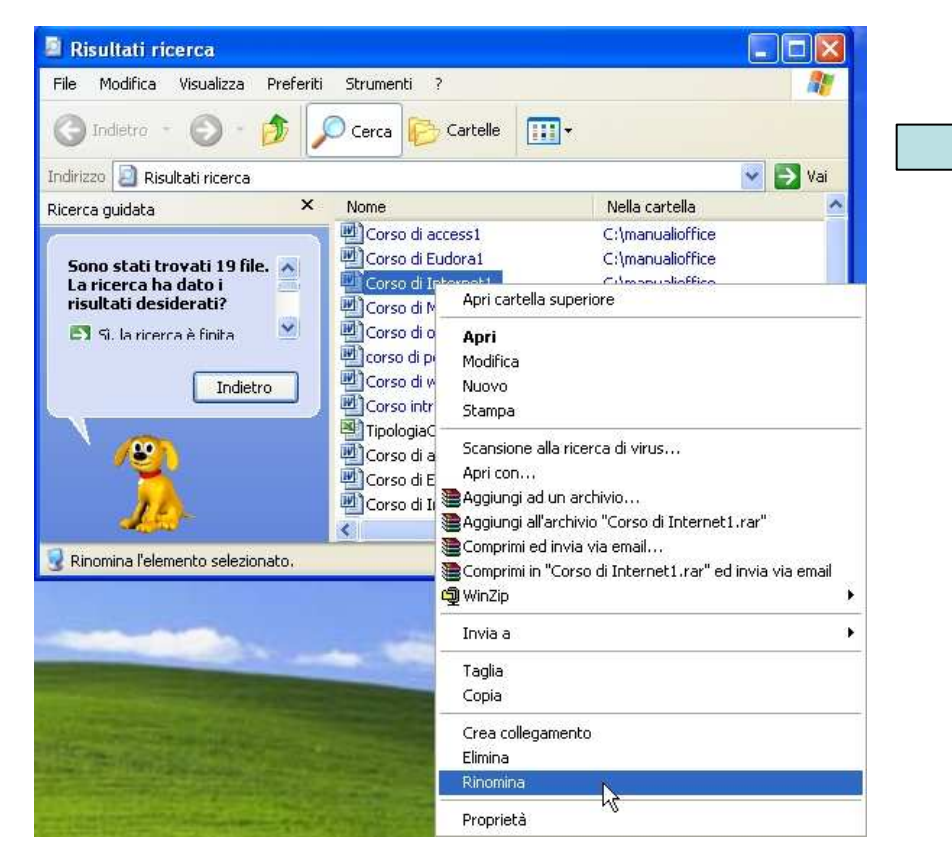

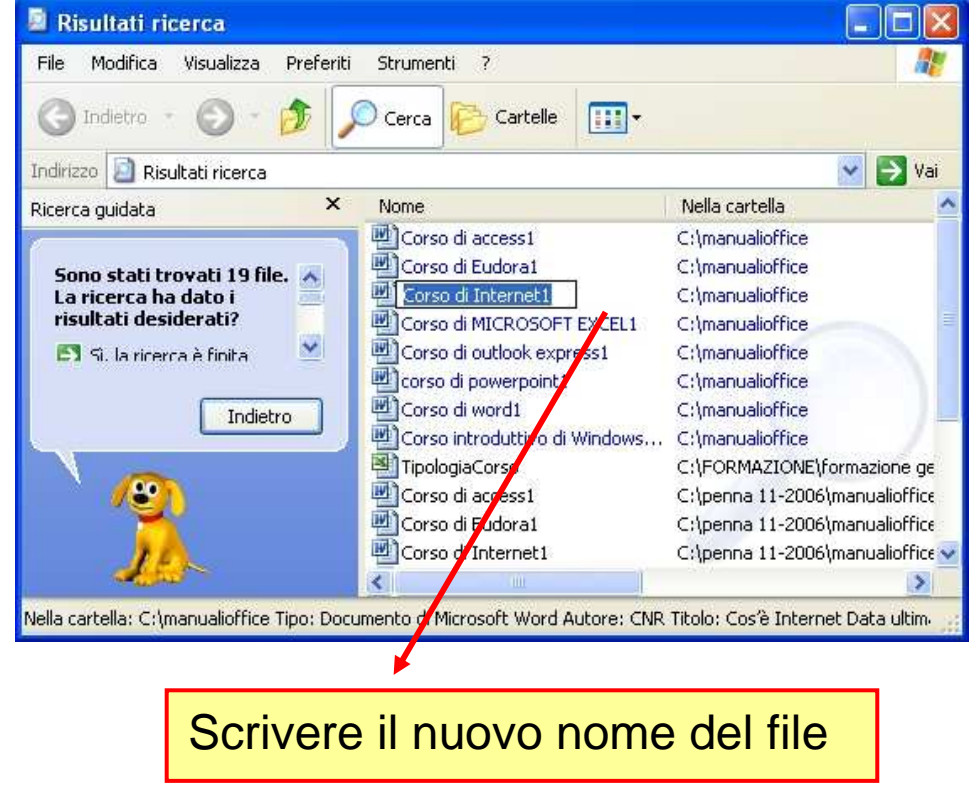

Se si rinomina u n file, attenzione a non cambiare l'estensione.

# Riorganizzazione dei file e delle cartelle (1/2)

La disposizione degli oggetti contenuti all'interno di una cartella avviene tramite il menù "Visualizza" ove, cliccando sulla voce "Disponi icone per" si apre un sottomenù con le modalità di disposizione tra cui scegliere.

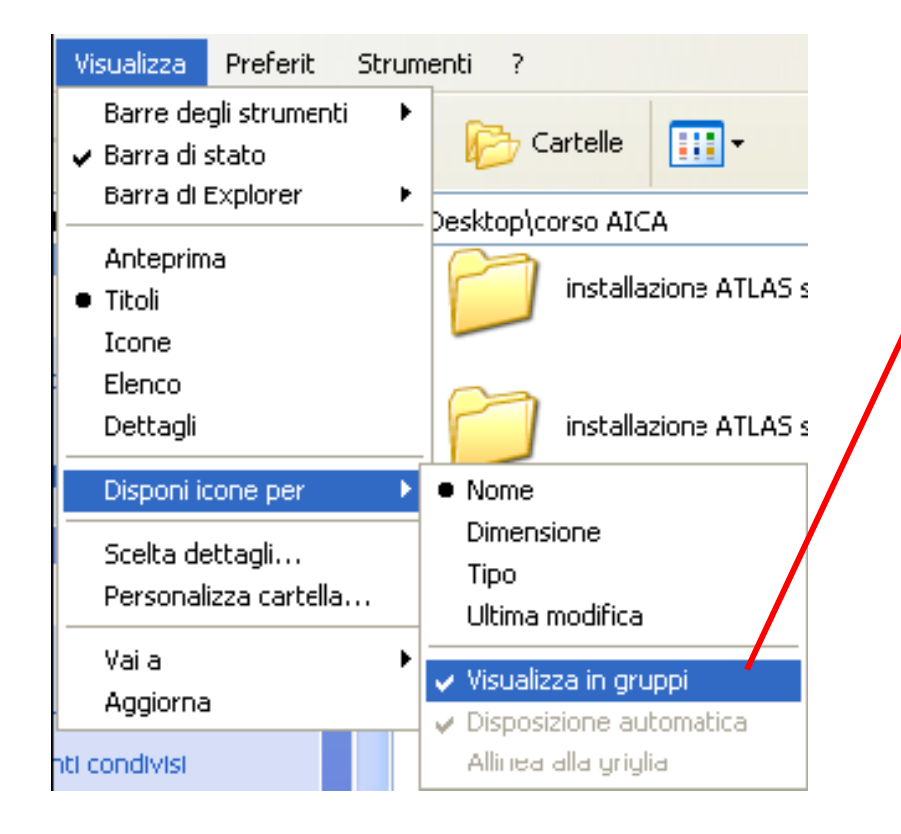

Visualizza in gruppi. L'opzione consente di raggruppare i file in base a qualsiasi dettaglio del file, ad esempio per nome, dimensione, tipo o data dell'ultima modifica. Se si raggruppano ad esempio i file per tipo di file, i file di immagine saranno visualizzati in un gruppo, quelli di Microsoft Word in un altro e quelli di Excel in un terzo gruppo.

# Riorganizzazione dei file e delle cartelle (2/2)

Per disporre le icone del desktop si posiziona il cursore del mouse su un punto libero da icone o altro dello schermo, quindi si clicca con il tasto destro del mouse.

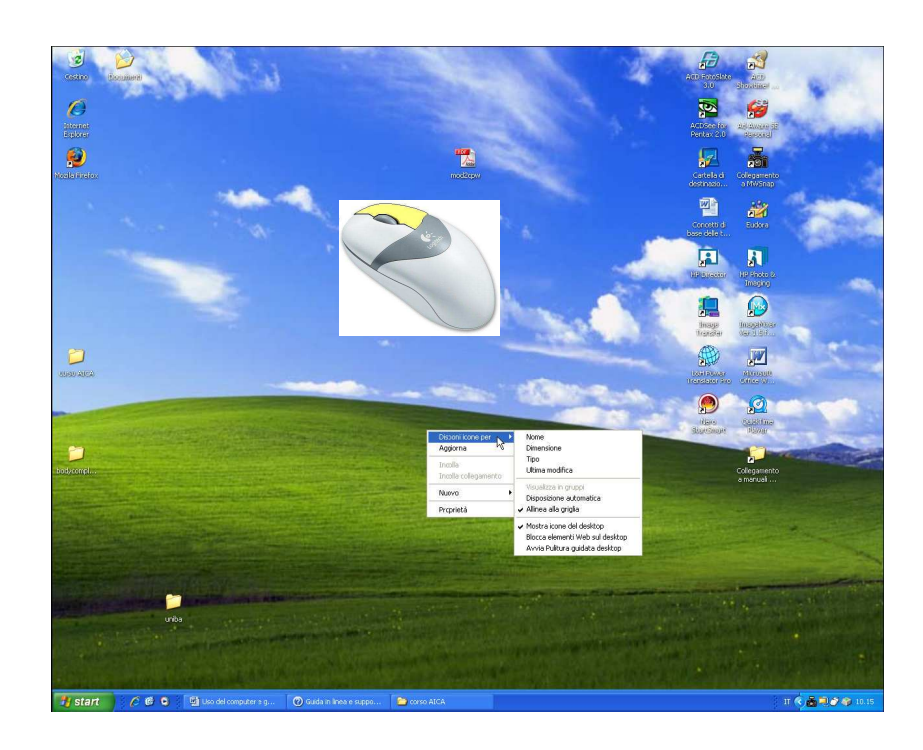

| Fare clic su                | Per                                                                                                    |  |  |
|-----------------------------|----------------------------------------------------------------------------------------------------|--|--|
| Nome                        | Disporre le icone in ordine alfabetico in base al nome.                                                                                                    |  |  |
| Dimensione                  | Disporre le icone in base alla dimensione del file. Se l'icona rappresenta un<br>collegamento a un programma, la dimensione cui si fa riferimento è quella<br>del collegamento.      |  |  |
| Тіро                        | Disporre le icone in base al tipo. Ad esempio, se nel desktop sono presenti<br>collegamenti a varie presentazioni di PowerPoint, queste saranno disposte<br>l'una accanto all'altra. |  |  |
| Ultima modifica             | Disporre le icone in base alla data dell'ultima modifica al collegamento.                                                                                                    |  |  |
| Disposizione<br>automatica  | Disporre le icone in colonne sul lato sinistro dello schermo.                                                                                                    |  |  |
| Allinea alla griglia        | Disporre le icone sullo schermo nelle posizioni definite da una griglia<br>invisibile. La griglia consente di allineare le icone tra loro.                                           |  |  |
| Mostra icone del<br>desktop | Nascondere o visualizzare le icone del desktop. Quando questo comando è<br>selezionato le icone sono visualizzate sul desktop.                                                       |  |  |

Tabella delle opzioni del comando "Disponi icone per" relativo al desktop.

### Proprietà di una cartella

Per conoscere tutte le informazioni relative ad una cartella si è necessario cliccare su di essa con il tasto destro del mouse.

Dal menù di scelta che è visualizzato si clicca sulla voce "**Proprietà**". Si apre l'omonima finestra in cui sono presenti tre schede: "**Generale**", "**Condivisione**" e "**Personalizza**"

| Proprietà - foto manuale 2                                                                                                    | Proprietà - foto manuale 2                                                                                                    | Proprietà - foto manuale 2                                                                                                    |
|----------------------------------------------------------------------------------------------------|----------------------------------------------------------------------------------------------------|----------------------------------------------------------------------------------------------------|
| Generale Pondivisione Personalizza                                                                                                    | Generale Condivisione Bassonalizza                                                                                                    | Generale Condivisione Personalizza                                                                                                    |
| foto manuale 2                                                                                                    | Condivisione locale e protezione<br>Per condividere questa cartella solamente con altri<br>utenti del computer, trascinarla nella cartella Documenti<br>condivide                        | Tipo di cartella<br>Utilizza questo tipo di cartella come modello:<br>Album fotografico (net un minor numero di file)                                                                                              |
| Tipo:     Cartella di file       Percorso:     C:\Documents and Settings\prova\Desktop                                                                | Per rendere questa cartella e le relative sottocartelle<br>private per proprio accesso esclusivo, selezionare la<br>seguente casella.                                                    | Applica il modello a tutte le sottocartelle                                                                                                    |
| Dimensioni: 89,7 MB (94.093.750 byte)                                                                                                    | Rendi la cartella privata                                                                                                    | Immagine cartella                                                                                                    |
| Dimensioni su       90,2 MB (94.625.792 byte)         disco:       241 file, 0 cartelle         Data creazione:       lunedi 29 gennaio 2007, 7.53.03 | Condivisione di rete e protezione<br>Per condividere la cartella con utenti di rete e altri utenti<br>del computer, selezionare la prima casella e immettere<br>un nome di condivisione. | Per la visualizzazione Anteprima, è<br>possibile associare alla cartella<br>un'immagine che ne ricordi il<br>contenuto.<br>Seleziona immagine                                                                      |
| Attributi: Sola lettura Avanzate                                                                                                    | Nome<br>condivisione:                                                                                                    | Ripristina predefinita         Icona cartella         È possibile cambiare l'icona standard delle cartelle per tutti i tipi di visualizzazione. ad eccezione della visualizzazione Anteprima.         Cambia icona |
| OK Annulla Applica                                                                                                    | OK Annulla Applica                                                                                                    | OK Annulla Applica                                                                                                    |

### Selezionare, duplicare, spostare

- Per selezionare più file o cartelle adiacenti, fare clic sul primo oggetto, quindi fare clic sull'ultimo oggetto tenendo premuto contemporaneamente il tasto MAIUSC.
- Per selezionare più file o cartelle non adiacenti, tenere premuto CTRL mentre si selezionano i singoli oggetti.
- Per selezionare tutte le cartelle o i file visualizzati nella finestra, scegliere Seleziona tutto dal menu Modifica nella barra dei menù della finestra aperta.

È possibile spostare un file od una cartella tramite trascinamento: dopo aver individuato l'oggetto da spostare è necessario assicurarsi che il punto in cui si desidera spostare il file o la cartella è visibile. Si clicca sull'oggetto e si trascina nella posizione desiderata.

Se si trascina un **oggetto in un altro disco**, sarà **copiato anziché spostato**. Per spostare l'oggetto, tenere premuto MAIUSC durante il trascinamento. Se si **trascina un programma in un'altra posizione, sarà creato un collegamento al programma.** Per **spostare un programma**, fare clic con il pulsante destro del mouse e trascinare il programma nella nuova posizione. Per spostare un programma è necessario essere connessi come amministratore. 30

### Backup di file e cartelle(1/3)

Eseguire la copia periodica dei dati oggettivamente importanti, permette una continuità e tranquillità lavorativa, proteggendo il sistema da una loro perdita. Normalmente è abitudine eseguire delle copie di file masterizzandoli su cd-rom, o scrivendoli all'interno di una pen-drive.

L'utilità backup, fornita dal sistema operativo Windows, permette di creare una copia dei file e delle impostazioni del computer in uso. Nel caso che i dati presenti sul disco rigido, per un guasto dello stesso, diventino inaccessibili o, per errore, siano cancellati o soprascritti, è possibile utilizzare la copia per ripristinare i dati

danneggiati o persi.

🛃 start

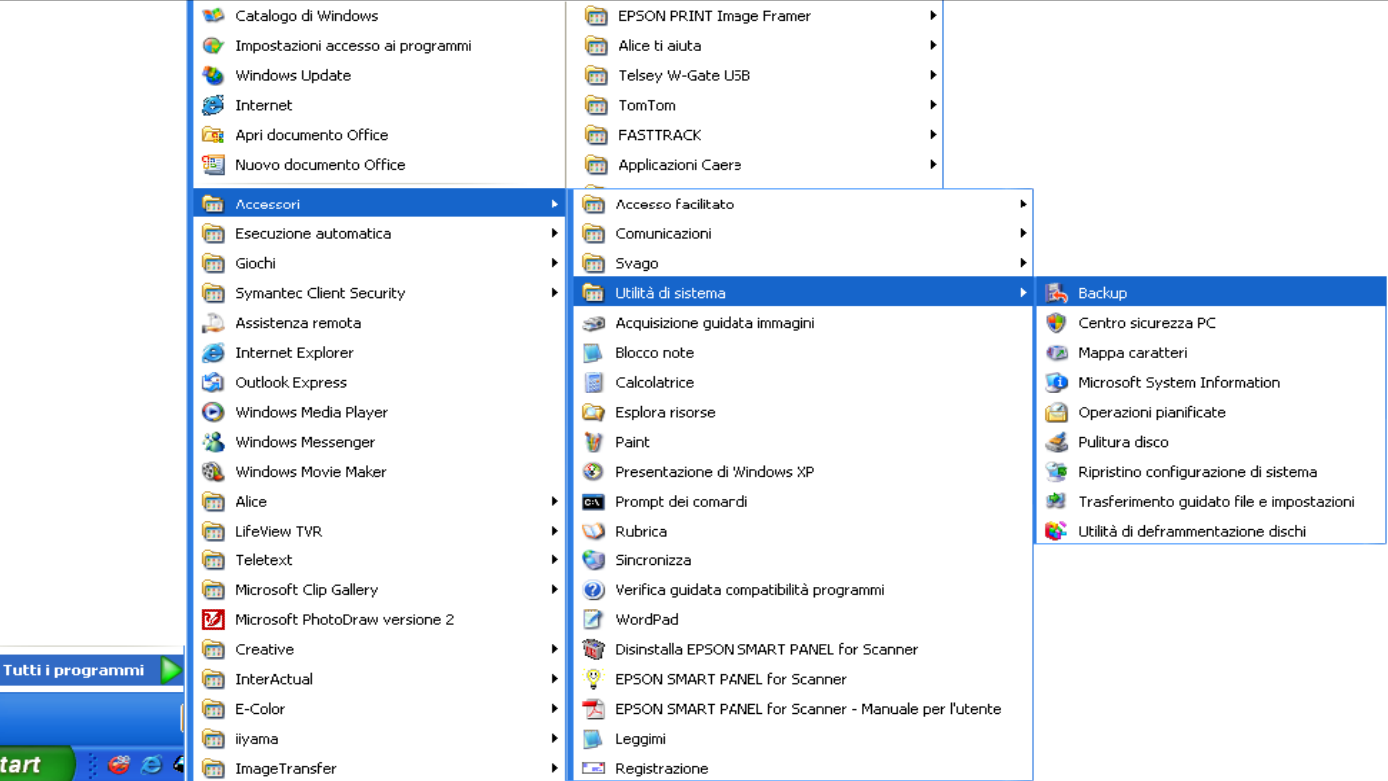

31

### Backup di file e cartelle(2/3)

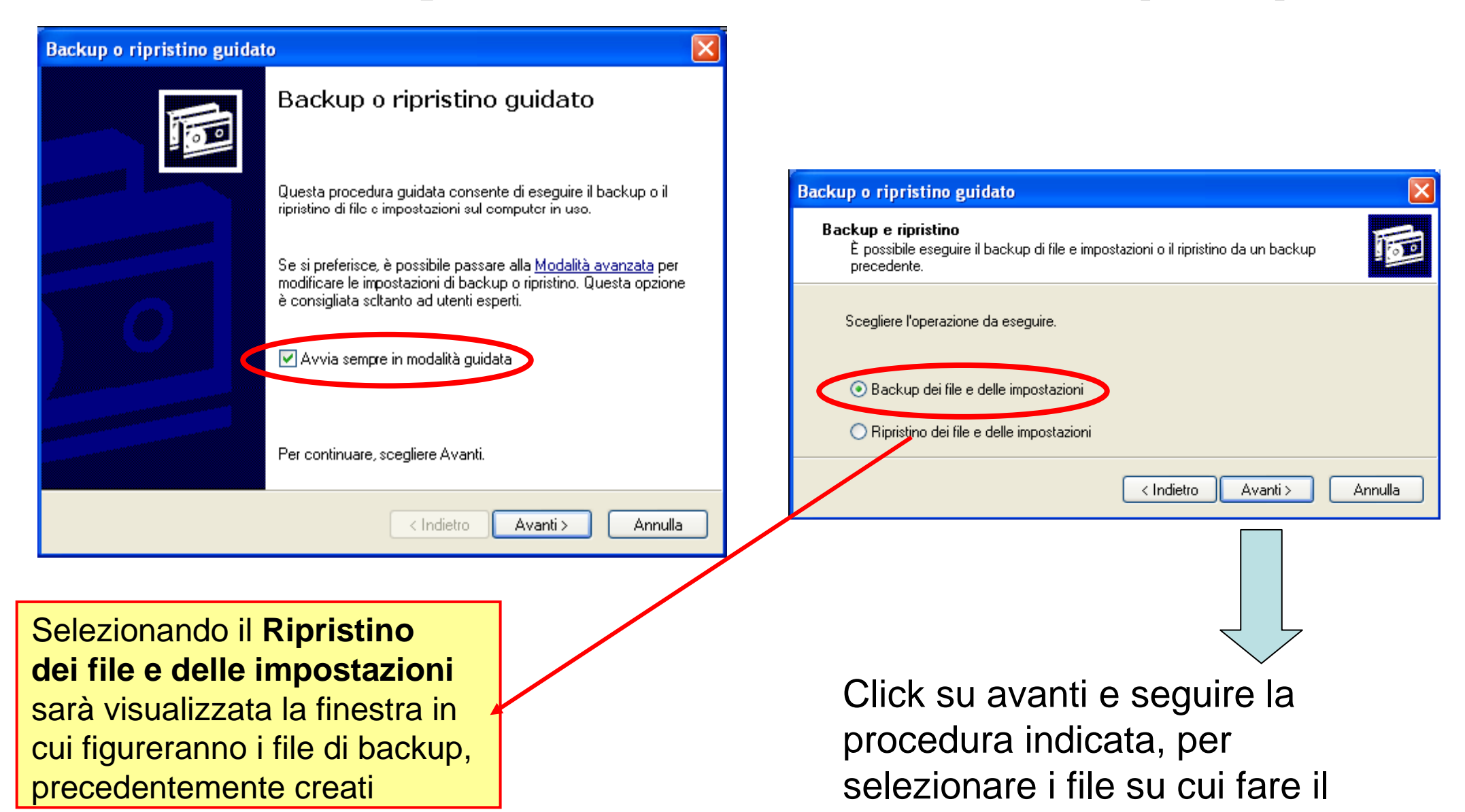

backup e il tipo di backup

desiderato.

### Backup di file e cartelle(3/3)

Se nella finestra iniziale dell'utility di backup, invece di proseguire con la modalità guidata, si seleziona la **Modalità avanzata**, è visualizzata la finestra **Utilità di backup** in cui sono presenti quattro schede:

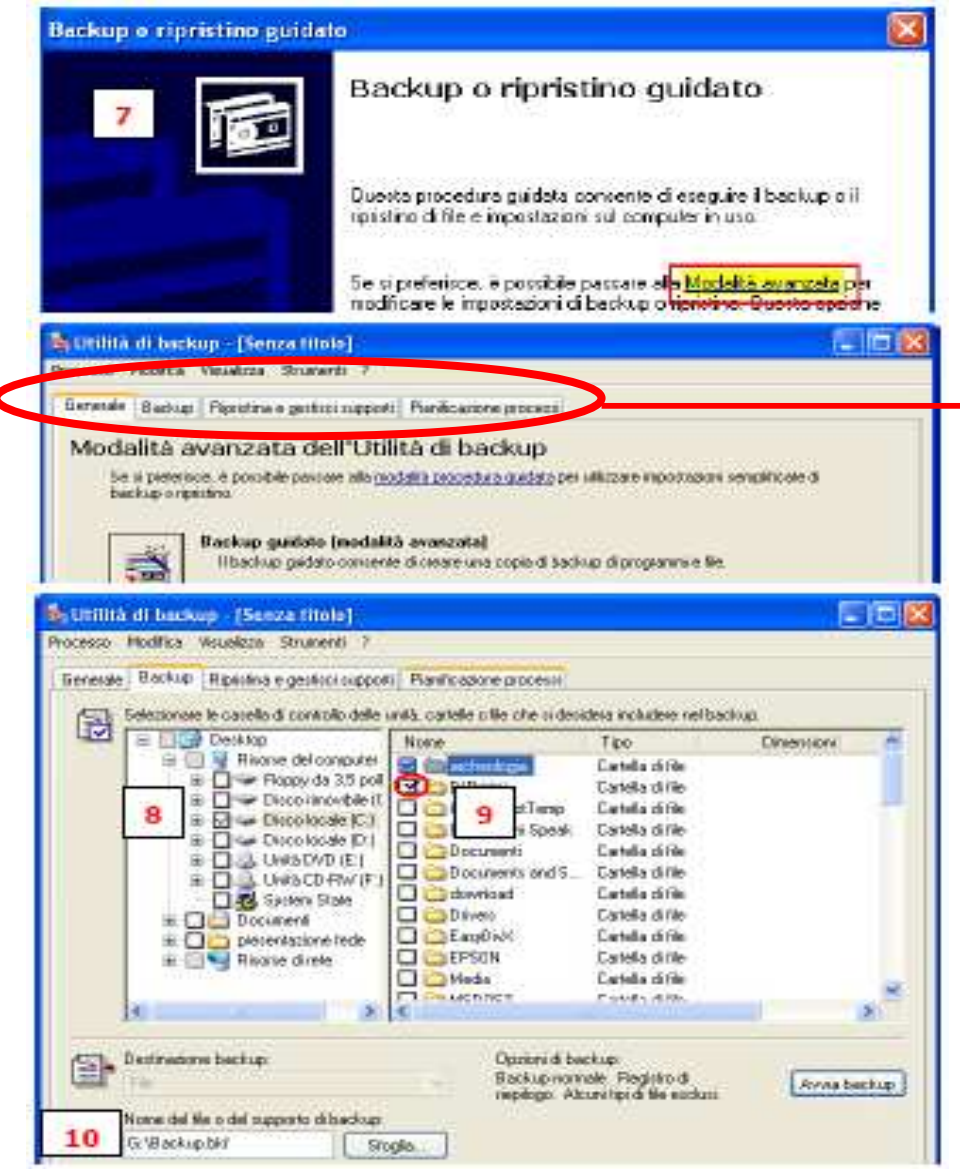

Pianificazione processi con cui è possibile eseguire una copia di backup dei dati che si avvia automaticamente in una data prestabilita.

Ripristina e gestisci supporti con cui è possibile avviare il ripristino dei dati precedentemente salvati, dall'unità che li contiene.

Backup in cui è possibile procedere, manualmente, alla creazione di una copia di backup, selezionando Generale in questa scheda sono presenti tre pulsanti, ognuno dei quali avvia una diversa procedura guidata:

**Ripristino automatico di sistema guidato:** crea un backup un dsco di ripristino da utilizzare per ripristinare il sistema in caso di errore irreversibile.

**Ripristino guidato:** ripristina dati di cui in precedenza è stata effettuata una copia di backup.

Backup guidato: permette di creare una copia di backup dei dati. 33

### **Compressione di file (1/3)**

La **compressione** è una tecnica preposta alla riduzione del numero di byte necessari per memorizzare un'informazione. Generalmente applicate per ridurre le dimensioni di un file.

Conferma cambiamenti attributi

comprimi

Si è scelto di apportare agli attributi i seguenti cambiamenti

Applicare il cambiamento solo a C:\ o anche a tutte le sottocartelle e a tutti i file?

Windows comprende le funzioni per eseguire due tipi di compressione:

- □ la compressione di un'unità NTFS
- □ la compressione delle **Cartelle**.

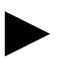

La compressione di un'unità NTFS:

| Risorse del computer                                                                                                    | Dranvistà Disca lacala (C)                                                                                                    |                                                                                                 |
|----------------------------------------------------------------------------------------------------|----------------------------------------------------------------------------------------------------|-------------------------------------------------------------------------------------------------|
| File Modifica Visualizza Preferiti Strumenti ?                                                                                                    | Proprieta - pisco locale (c.)                                                                                                    |                                                                                                 |
| 🕝 Indietro 🕤 🕤 - 🏂 🔎 Cerca 🕞 Cartelle 💷 -                                                                                                    | Condivisione Protezione Gestione quote                                                                                                   | <ul> <li>Applica cambiamenti a C: a tutte le sottocartelle e a tutti i file</li> </ul>          |
| Indirizzo 😨 Risorse del computer                                                                                                    |                                                                                                    | 8 OK Annulla                                                                                    |
| Processi del sistema       File archiviati sul compute         Visualizza informazioni sul sistema       Documenti condivis         Installazione applicazioni       Documenti - Chiara         Cambia impostazioni       Documenti - Chiara | i<br>I<br>Tipo: Disco locale<br>File system: NTFS                                                                                        |                                                                                                 |
| Altre risorse (*)<br>Risorse di rete<br>Comparati                                                                                                    | Spazio utilizzato:         25.069.232.128 byte         23.3 GB           Spazio disponibile:         97.865.768.960 byte         91,1 GB | Applicazione attributi in corso                                                                 |
| Documenti<br>Documenti condivisi<br>Pannello di controllo<br>Visualizza le proprietà degli elementi selezionati.<br>Partition/Magic 8.0                                                                                                    | Capacità: 122.935.001.088 byte 114 GB                                                                                                    | Gli attributi verranno applicati a:                                                             |
| Scansione alla rice<br>Condivisione e pri<br>Scan with AVG<br>Angiungi ad un ar                                                                                                    | rca di virus<br>tezione<br>chivio                                                                                                    | C:\BJPrinter\CNMWINDOWS\Canon PIXMA iP3000 Install\MH61Hu.CNT  Tempo residuo: 3 ore e 43 minuti |
| bodycompl<br>Comprimi all'archiv<br>Comprimi all'archiv<br>Comprimi all'Archiv                                                                                                    | io "Archive.rar"<br>via email<br>ive.rar" ed invia via email                                                                             |                                                                                                 |
| Formatta<br>Copia<br>Incolla<br>Crea collegament                                                                                                    | o <b>7</b> OK Annulla Applic                                                                                                    | 34                                                                                              |
| Rinomina<br>5 Proprietà                                                                                                    |                                                                                                    |                                                                                                 |

### **Compressione di file (2/3)**

#### La compressione delle Cartelle:

Viene creata una cartella compressa identificata dalla icona con il simbolo della cerniera lampo (3) cui si deve attribuire un nome

3

prova

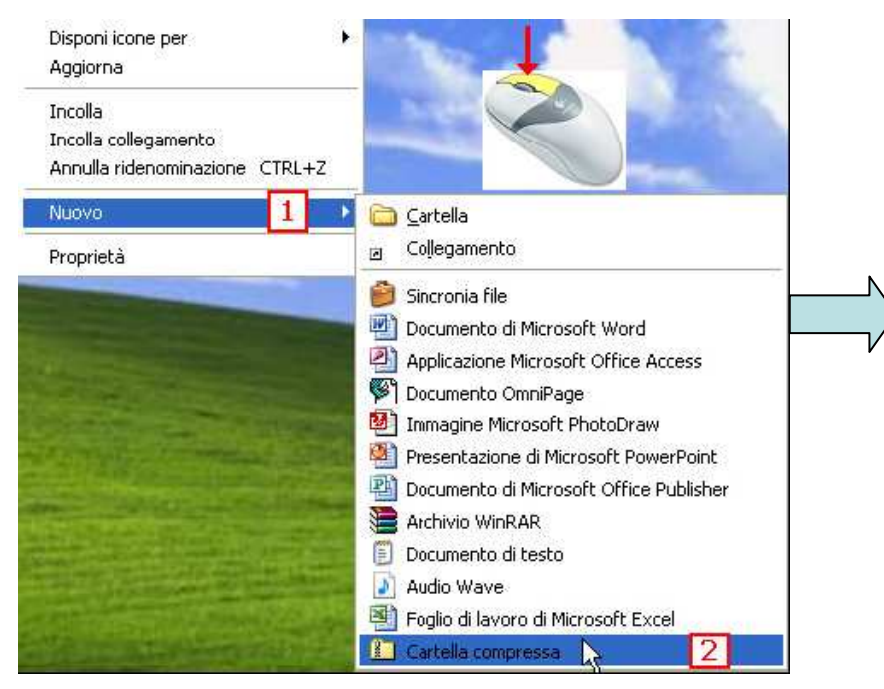

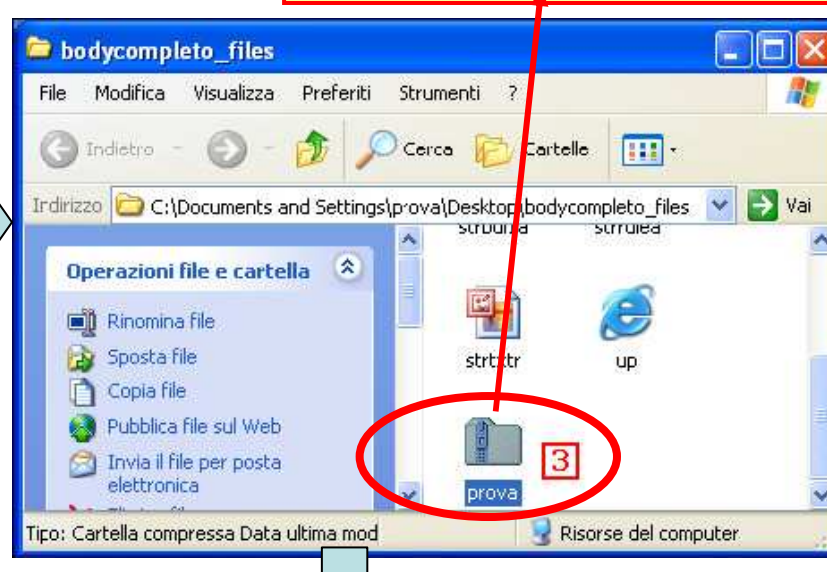

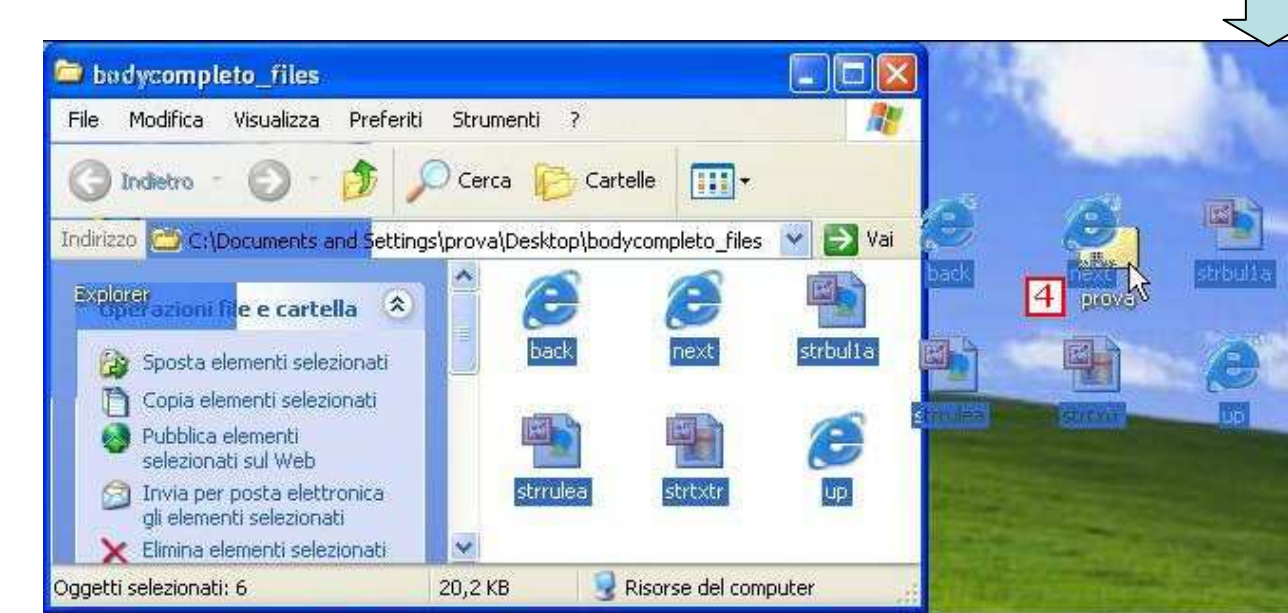

A questo punto si selezionano i file e/o le cartelle che si vogliono comprimere (inserendole all'interno della cartella compressa), e si trascinano nella nuova cartella compressa (4) (nell'esempio la cartella compressa si chiama <sub>35</sub> **prova**.

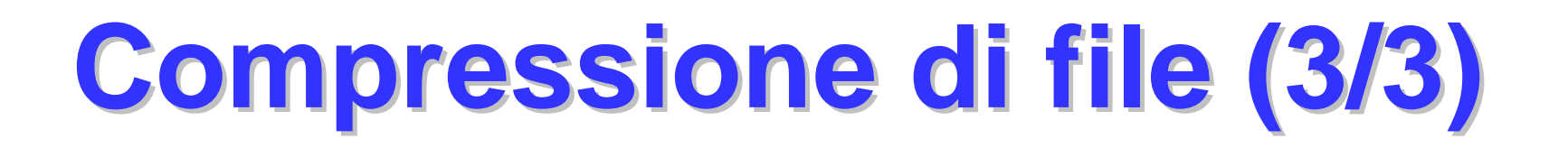

N.B. L'installazione di un programma di compressione diverso determina l'eliminazione della voce Cartella compressa dal menu di scelta rapida e la sua sostituzione con l'icona del nuovo programma di compressione.

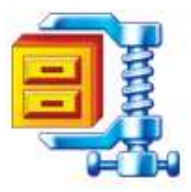

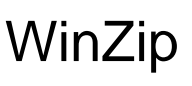

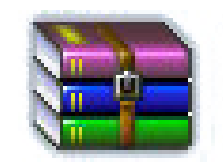

Per estrarre file e/o cartelle da una cartella compressa, si selezionano e si trascinano, fuori della cartella compressa, in un'altra posizione. Se il file è protetto con una password è necessario immetterla per poterlo estrarre nella cartella specificata.

WinRAR

Quando un file viene estratto, una copia compressa resta nella cartella compressa. Per eliminare la versione compressa, fare clic con il pulsante destro del mouse sul file e quindi scegliere **Elimina**.

Quando si estrae un file protetto da una password da una cartella compressa, il file estratto non è più protetto.

### Eliminare un oggetto: il cestino

Il Cestino rappresenta una misura di protezione contro eliminazioni involontarie o inappropriate di file e cartelle. I file e le cartelle eliminati dal disco rigido sono spostati automaticamente nel Cestino e l'icona del Cestino è cambiata da vuota a piena.

Gli elementi memorizzati nel Cestino sono rimossi solo quando l'utente decide di eliminarli in modo definito dal computer svuotando il Cestino. Tali elementi continuano quindi a occupare spazio sul disco rigido e possono essere recuperati o ripristinati nella posizione originale. Gli elementi eliminati da un disco floppy o da un'unità di rete sono rimossi in modo permanente e non sono salvati nel Cestino.

| 🔁 corso AICA                                                                                         |                                                                                                    |
|----------------------------------------------------------------------------------------------------|----------------------------------------------------------------------------------------------------|
| File Modifica Visualizza Preferiti Strumenti ?                                                       |                                                                                                    |
| 🕜 Indietro - 🕥 - 🏂 🔎 Cerca 🍋 Cartelle 🛄 -                                                            |                                                                                                    |
| Indirizzo 🛅 C:\Documents and Settings\prova\Desktop\corso AICA                                       | 💌 🋃 Vai                                                                                                    |
| Operazioni file e cartella 🔕 🔷 📁 ATLAS Aula d'esam                                                   | e                                                                                                    |
| Sposta cartella<br>Copia cartella<br>Pubblica cartella sul Web                                       | lls Cards                                                                                                    |
| Condividi cartella<br>Invia per posta elettronica<br>i file di questa cartella                       | st Center<br>Apri                                                                                                    |
| X Elimina cartella                                                                                   | Esplora<br>mi Sfoglia con ACDSee<br>Cerca                                                                             |
| Altre risorse 🔕                                                                                      | Condivisone e protezione<br>e r DAggiungi ad un archivio<br>Aggiungi all'archivio "uniba.rar"                         |
| Oggetti selezionati: 1                                                                               | <ul> <li>Comprimi ed invia via email</li> <li>Comprimi in "uniba.rar" ed invia via email<br/>Scan with AVG</li> </ul> |
|                                                                                                    | Scansione alla ricerca di virus                                                                                       |
|                                                                                                    | Invia a                                                                                                    |
| na eliminazione cartella                                                                             | Taglia<br>Copia<br>Tocolla                                                                                            |
| Rimuovere la cartella 'ATLAS gestione Tst Center'' e spostare tutto il<br>suo contenuto nel cestino? | Crea collegamento                                                                                                    |
|                                                                                                    | Rinomina                                                                                                    |
| Sì No                                                                                                | Proprietá                                                                                                    |

## Ripristinare un oggetto presente nel cestino

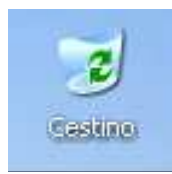

cestino senza elementi

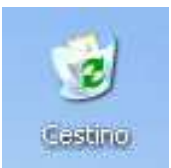

cestino con elementi

Per recuperare un file eliminato, fare doppio clic sull'icona Cestino sul desktop. Evidenziare, cliccandoci sopra, l'elemento da ripristinare. Click con il tasto destro del mouse e scegliere l'opzione **Ripristina** 

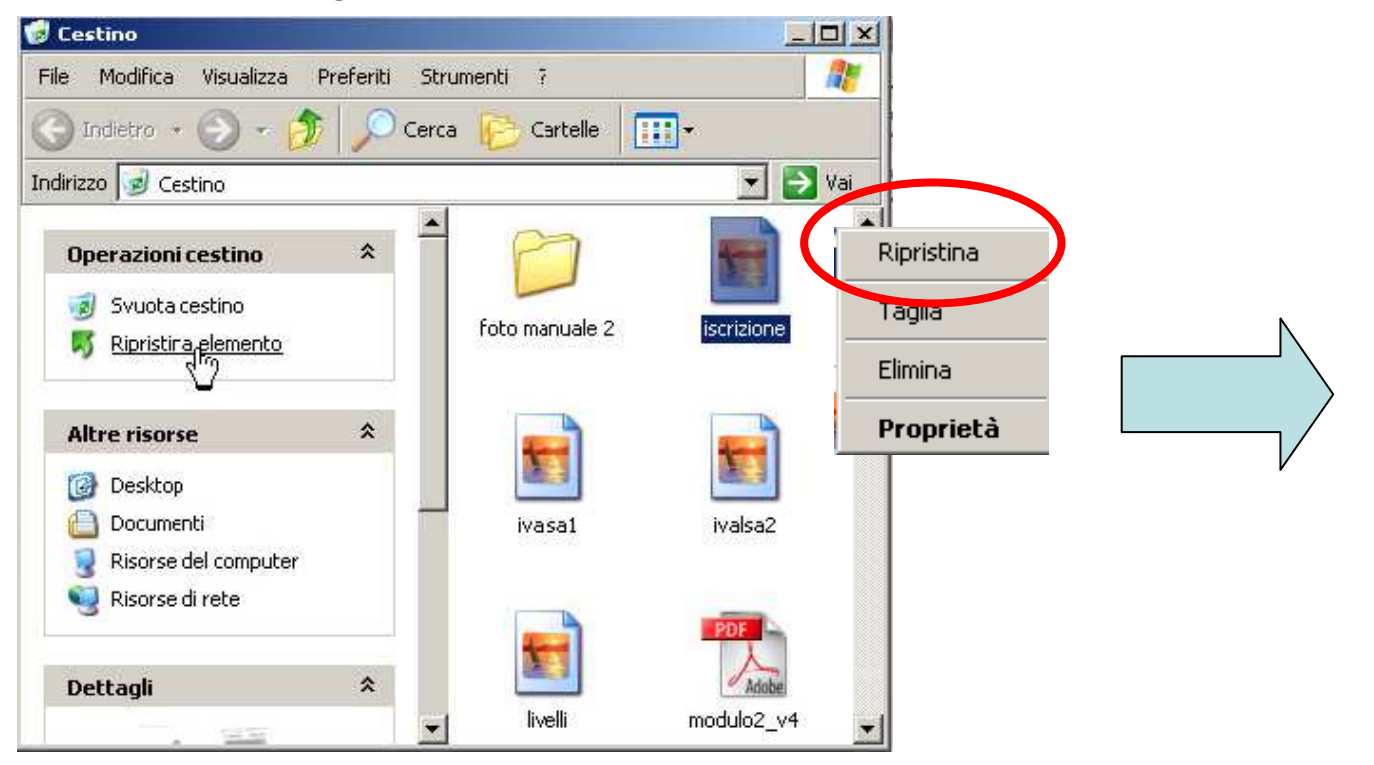

L'oggetto ripristinato si sposta dal cestino, ritornando nella posizione originale (quella che occupava prima della sua cancellazione)

### Svuotare il cestino

- Per eliminare un file in modo definitivo è necessario svuotare il cestino o, se è l'unico che si vuole eliminare, selezionarlo all'interno della finestra Cestino cliccandoci sopra con il pulsante destro del mouse e quindi, dal menù di contesto che viene visualizzato, scegliere la voce Elimina.
- Per svuotare il Cestino è necessario cliccarci sopra due volte in modo da aprire la relativa finestra. Dal menu File scegliere Svuota cestino

La stessa operazione di svuotamento totale può essere fatta facendo click con il tasto destro sull'icona del cestino sul desktop e poi selezionando **Svuota cestino** 

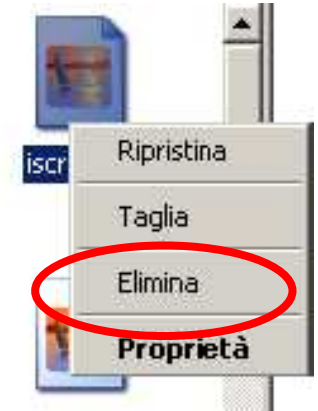

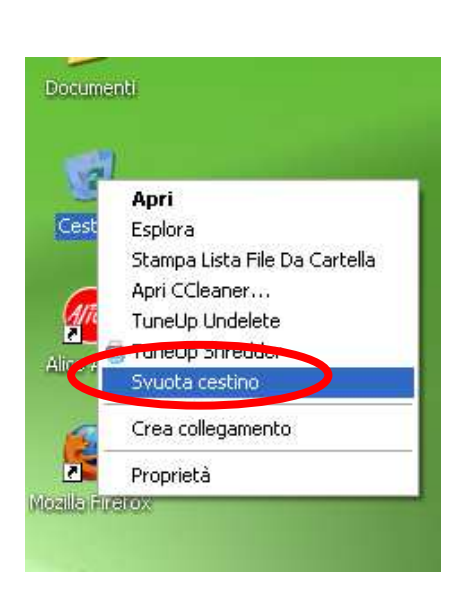

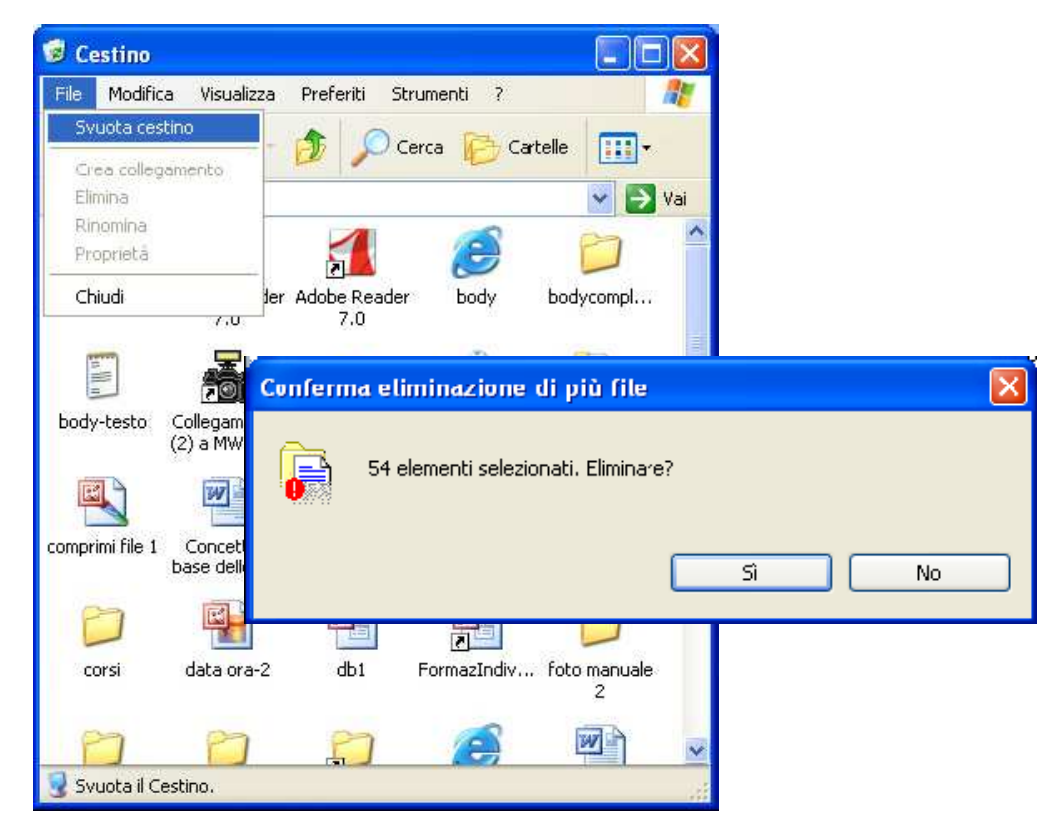

## I virus e la loro modalità di trasmissione

Un virus è un programma che, se eseguito, è in grado di replicarsi più e più volte all'interno dei file infettandoli. I virus dei computer possono diffondersi velocemente e spesso sono difficili da estirpare. Possono causare danni al software ed alcune volte anche all'hardware. Se il virus non contiene una routine dannosa, può in ogni caso causare disagi occupando spazio di salvataggio, memoria e diminuire l'efficienza del computer. Un virus è composto, come per tutti i software, da un insieme di istruzioni, generalmente in numero ridotto, ed è specializzato per eseguire soltanto poche e semplici operazioni, utilizzando il minor numero di risorse per farsi notare il meno possibile. **E' possibile ricevere o trasmettere virus tramite:** 

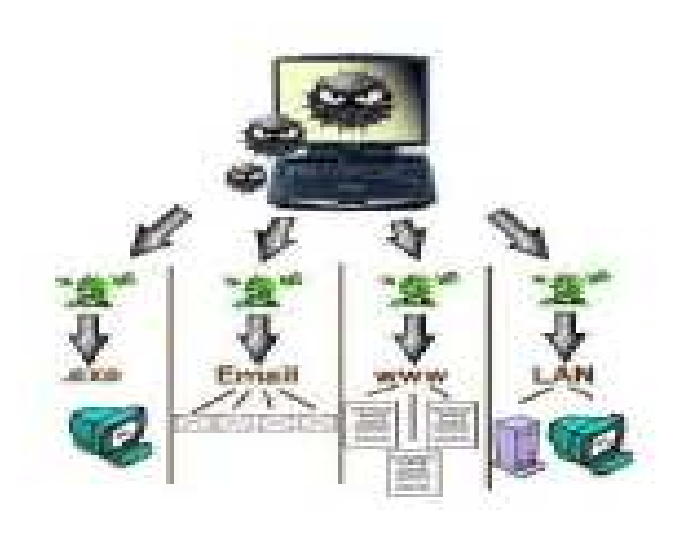

- 1. apertura e installazione di applicazioni e file eseguibili (.exe) non sicuri;
- 2. apertura e lettura di email di dubbia provenienza;
- connessione a indirizzi web non sicuri e non protetti;
- 4. collegamenti a reti LAN non protette e certificate

### Tipologie di file infettivi(1/2)

Virus: è un codice o un programma che infetta un altro programma o il settore di avvio o di partizione di un disco o un documento con macro, inserendo sé stesso o allegandosi a tale supporto.

Worm (verme): è un programma che duplica sé stesso e si diffonde da disco a disco o tramite e-mail od altri meccanismi di trasporto.

**Trojan horse** (cavallo di troia): non duplica se stesso, ma compromette la sicurezza di un computer. Si trasmette utilizzando un travestimento ovvero si annida all'interno di un programma apparentemente utile. La loro azione può compromettere l'intero sistema o distruggere i dati e consentono, scavalcando i normali controlli, l'accesso ad altri computer.

Dialer (compositore telefonico): sono programmi che compongono un numero telefonico, a tariffa elevata, per la connessione ad un sito Internet a pagamento. I dialer si installano e svolgono la loro attività all'insaputa dell'utente.

**Backdoor** (porta di servizio). Nate per permettere una gestione remota ed una manutenzione più agevole da parte dell'amministratore del sistema, consentono di superare le procedure di sicurezza di un sistema informatico permettendo ad un utente esterno di controllare il computer senza il consenso del proprietario. Sono installate in abbinamento ad un trojan o ad un worm. 41

### **Tipologie di file infettivi(2/2)**

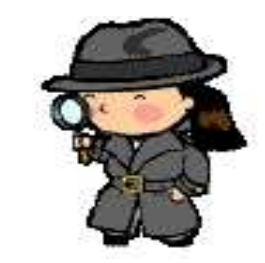

**Spyware** (da spy = spia e software). Sono usati per raccogliere informazioni sulle attività online di un utente (siti visitati, acquisti eseguiti in rete ecc) a sua insaputa, trasmettendole in rete a chi le utilizzerà per trarne profitto (ad esempio pubblicità mirata). Simili ai trojan, si diffondono sfruttando altri software che li ospitano; spesso i programmi diffusi "gratuitamente" sono gli "untori" di questo tipo di epidemia. In alcuni casi, la stessa applicazione che promette di liberare dagli spyware ha in realtà installato spyware o è essa stessa uno spyware.

**Hijacker** (dirottatore). Prendono il controllo di un browser per modificarne la pagina iniziale o farlo accedere automaticamente a siti indesiderati.

**Rootkit**: Sono usati per nascondere delle backdoor e rendere più difficile l'individuazione, da parte dei programmi tipo antivirus, la presenza di particolari spyware e trojan.

**Rabbit** (coniglio). Non infettano i file come accade per i virus, ma si duplicano a grande velocità su disco, o attivano in continuazione nuovi processi in esecuzione, esaurendo in breve le risorse del sistema.

**Hoax** (beffa/burla). Si tratta solitamente di un messaggio di posta che è distribuito per "catena di sant'Antonio" e che descrive un

### Come proteggersi dai virus (1/2)

Per cercare di limitare l'aggressione dei malware è necessario utilizzare dei software, detti antivirus, atti a rilevare ed eliminare virus, trojan, worm e dialer.

Dato che l'antivirus è in grado di rilevare solo i virus riconosciuti, ovvero quelli compresi nel suo "elenco delle minacce", è fondamentale eseguire un aggiornamento di questo elenco con cadenza giornaliera o, per lo meno, ogni volta che si accende il computer in modo di avere la più ampia protezione possibile.

Altro limite di questo software è il fatto che il virus è rilevato solo, quando questi è già penetrato nel computer ed aver infettato un file o la memoria; solo dopo il programma cerca di eliminare il virus e, se questo non fosse possibile, il file infetto è messo in quarantena per un suo eventuale recupero futuro, o successiva eliminazione.

### Come proteggersi dai virus (2/2)

Considerando che l'antivirus, da solo, non è in grado di garantire la sicurezza del sistema è necessario ricorrere ad un'ulteriore protezione chiamata firewall (muro di fuoco). Questi apparati di rete hardware o software, che si frappongono alla rete esterna, filtrano tutti i dati entranti ed uscenti ad una rete od un computer applicando le regole impostate dall'utente per permetterne o negarne il transito.

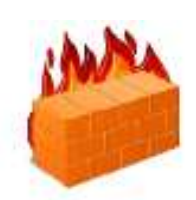

Per cercare di limitare la possibilità di essere "infettati" è bene seguire alcune regole:

- 1. Usare un programma antivirus che riconosca in tempo reale un virus e lo elimini;
- 2. L'antivirus deve essere costantemente aggiornato per riconoscere anche i nuovi virus che giornalmente appaiono sulla rete;
- 3. Usare un programma che controlli gli accessi non desiderati (firewall). Il sistema operativo Windows XP già contiene un firewall;
- 4. Non eseguire né installare mai sul proprio PC programmi e software di provenienza sconosciuta;
- 5. Non eseguire allegati di e-mail di provenienza non sicura. Se l'allegato è di tipo .exe, .vbs o .com non eseguirlo a meno di non essere assolutamente certi che non contenga virus;
- 6. Non aprire messaggi di posta elettronica di mittenti sconosciuti.

### Installare una stampante(1/2)

Dal Pannello di controllo fare doppio click sull'icona Stampanti e Fax

e selezionare Aggiungi Stampante.

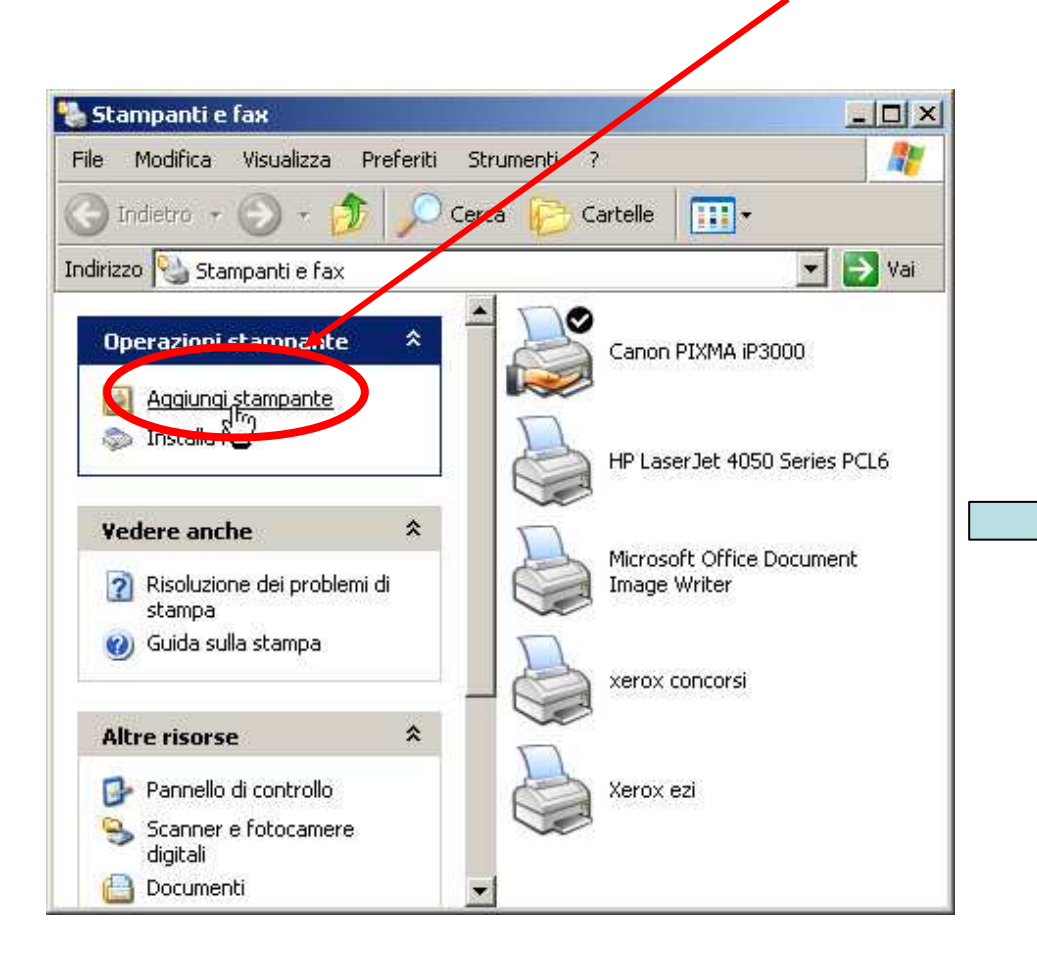

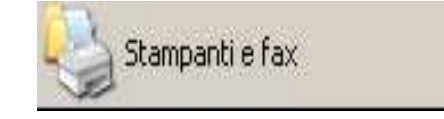

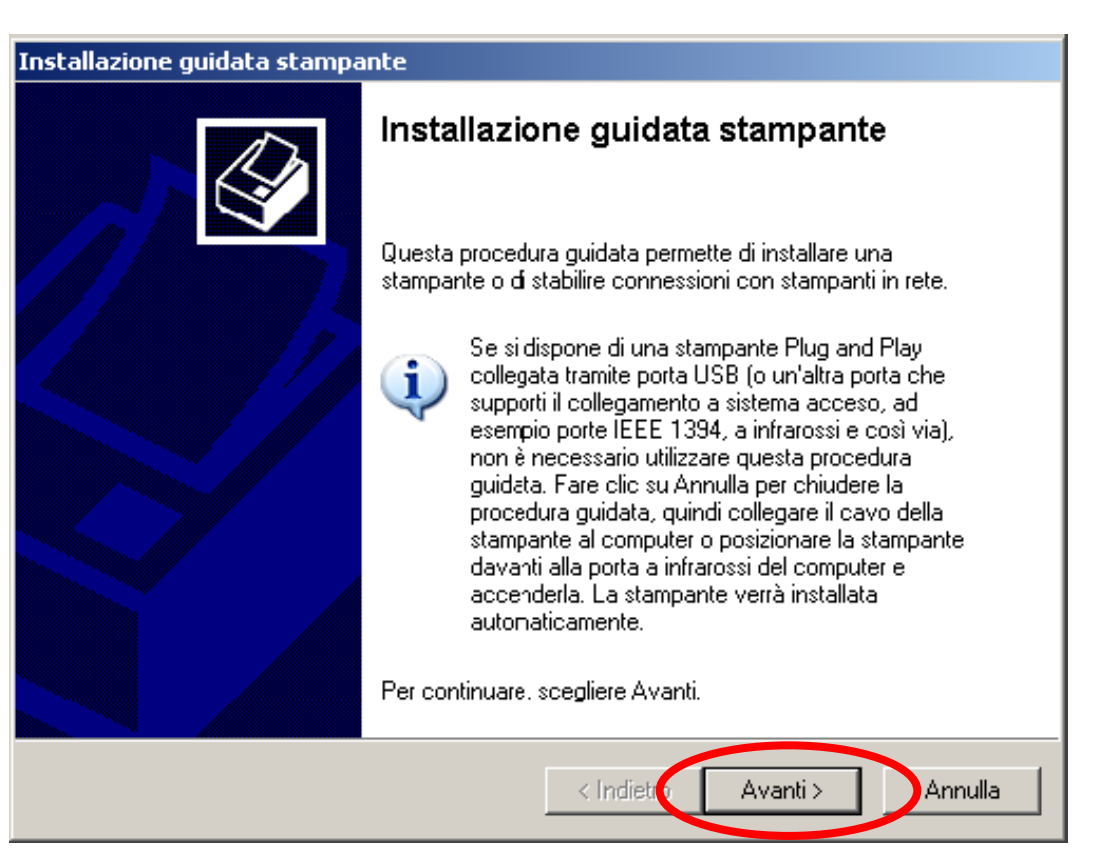

### Installare una stampante(2/2)

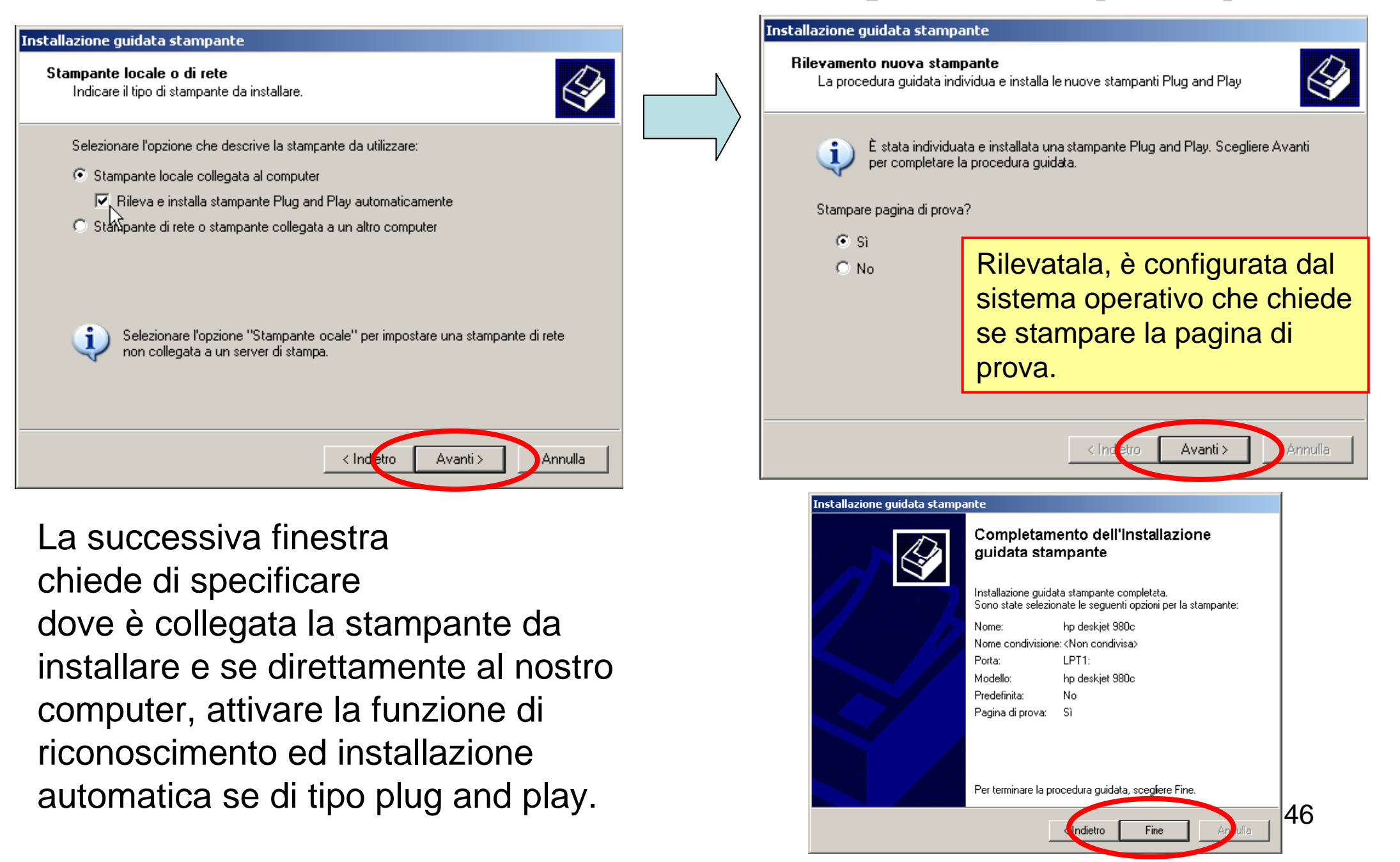

### Impostare la stampante predefinita

Dal Pannello di controllo fare doppio click sull'icona **Stampanti e Fax** Dalla **finestra Stampanti e fax**, che viene visualizzata, si seleziona, cliccandoci sopra, la stampante che si vuole impostare come predefinita; si clicca sul menù **File** e, dall'elenco dei comandi si seleziona **Imposta come stampante predefinita:** 

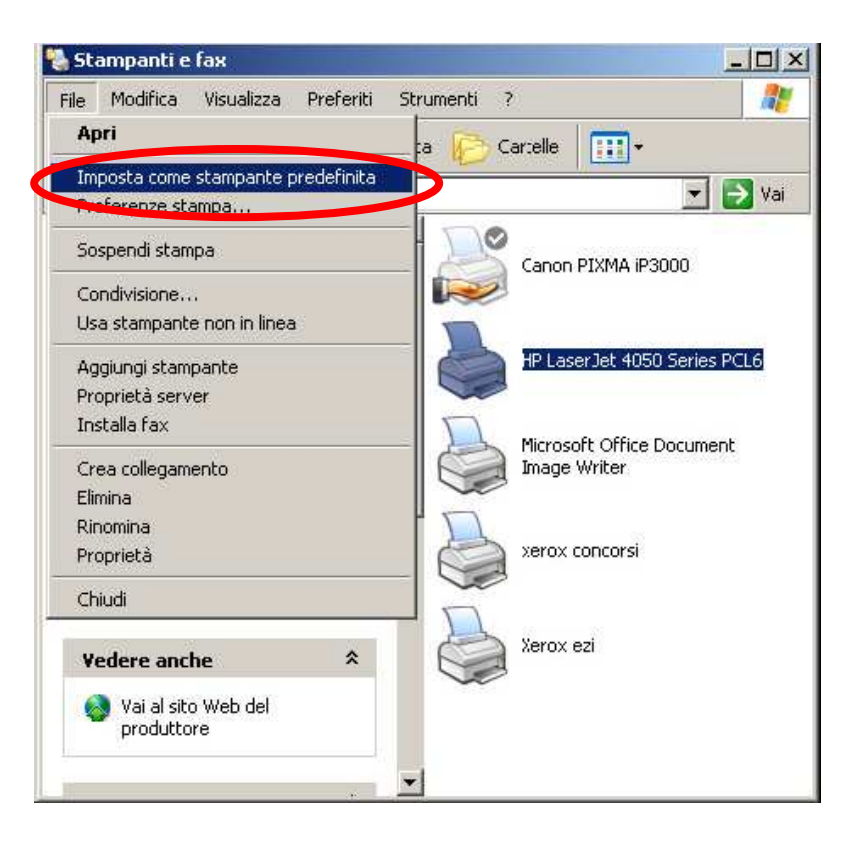

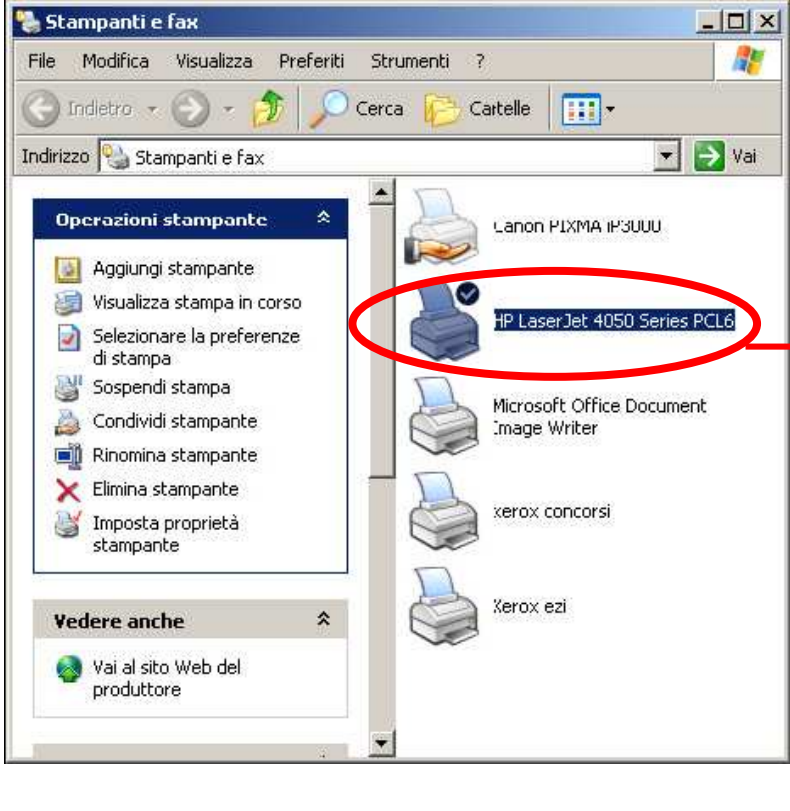

Come si può vedere nell'immagine qui a sinistra. accanto alla stampante selezionata è apparso un segno di spunta questo segno evidenzia la stampante che è utilizzata dal sistema operativo.

#### **Processo di Stampa**

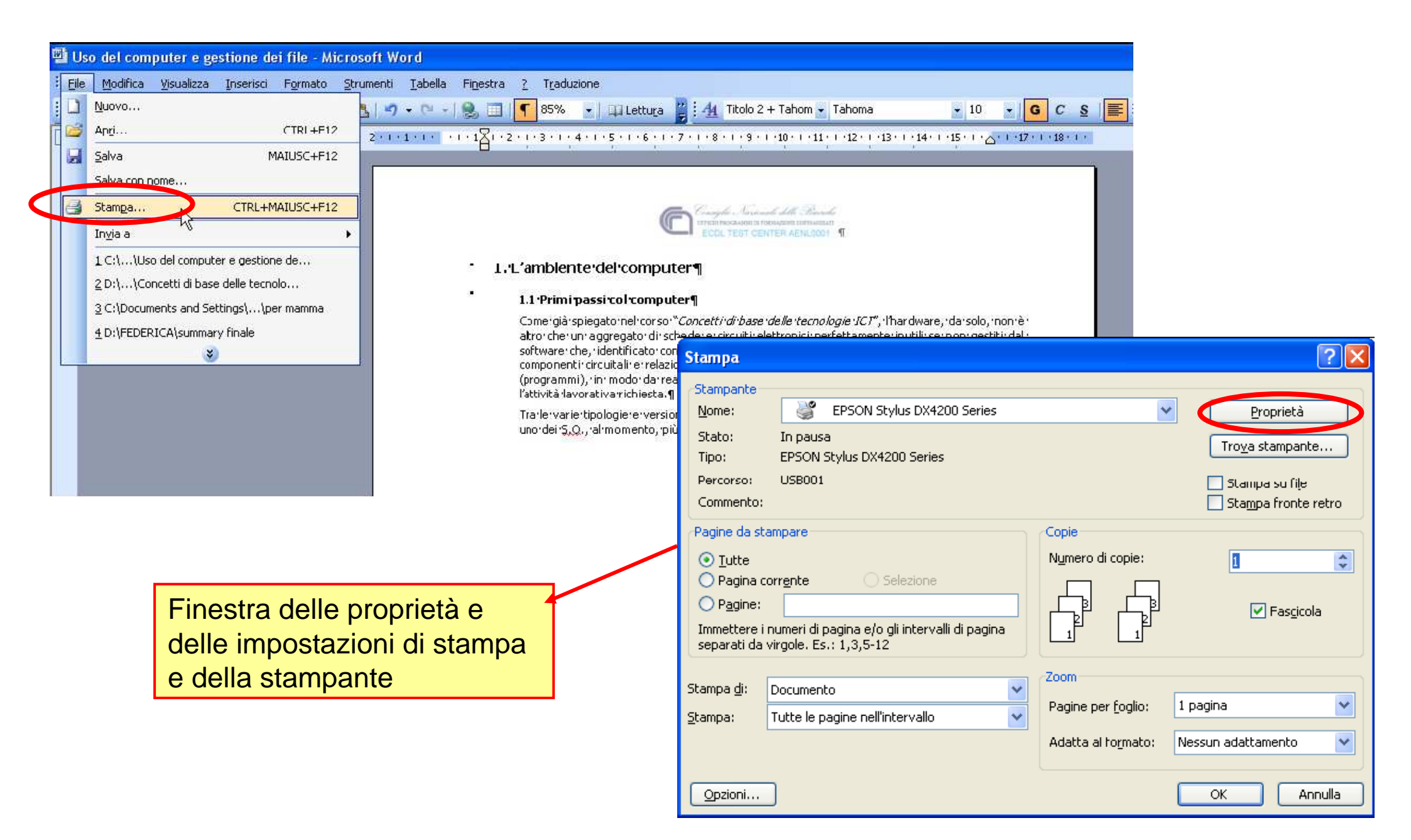

### **Operare sul Processo di Stampa**

Per aprire la finestra relativa alla coda di stampa, si clicca due volte, rapidamente, sulla stampante che sta eseguendo il processo di stampa di cui si vuole conoscere lo stato.

|                                                                                                    |                                                          |                                    | <b>13:43</b>                            |
|----------------------------------------------------------------------------------------------------|----------------------------------------------------------|------------------------------------|-----------------------------------------|
| Processo in stampa                                                                                                    |                                                          |                                    |                                         |
| MEPSON Styles DX4200 Series<br>Stargartis Disarrate Vacatiza 7<br>Nore deld Softwal<br>Nore deld Softwal<br>Revelo<br>Arcula 10                                                                                                    | Statu Propriekaria Pagne<br>Staripa Roberto AL. 70(7)    | Sospend<br>Blavvia<br>Armula<br>2º |                                         |
| Sosper-de i documento sectorizo.                                                                                                    |                                                          | Erophica                           |                                         |
| Second Styles Oct 200 Second      Margarete Descenter Vesatore 7      Done del d - Exc. 201      Proceed Descente Reporter Experimente Dester      Research      Research      Rese | Skalas Propriekaris Page e<br>Internatia Roberto Al 70(7 | Elavvia<br>Bravita<br>Armite       | Operazioni possibili<br>sul Processo in |
| Annula 10<br>Propreta<br>Riprende i documeno sessonadi.                                                                                                    |                                                          | Eropristă                          | stampa                                  |
| Margarian Distance Visadican 2                                                                                                    |                                                          | Sostead                            |                                         |
| Rome del d<br>Morend<br>Rome de lie doc<br>Royvio<br>10                                                                                                    | Statos Proprietario Pagine<br>Interrotta                 | Blayvia<br>Armula                  |                                         |
| C Proprieta<br>Elizaria i dacumento se esonaria                                                                                                    |                                                          | Broprietá                          | 49                                      |